# **Manual Operacional**

# Analisador de eletrólitos

Vida Electrolyte V

# SUMÁRIO

| APRESENTAÇÃO DO PRODUTO                                      | .4 |
|--------------------------------------------------------------|----|
| 1. GERAL                                                     | .5 |
| 1.1 ESCOPO DE APLICAÇÃO                                      | .5 |
| 1.2 ESTRUTURA DO INSTRUMENTO                                 | .5 |
| 1.3 INTRODUÇÃO AO INSTRUMENTO                                | .8 |
| 2. PRINCÍPIOS DE MEDIÇÃO                                     | .9 |
| 2.1 TEORIA ISE                                               | .9 |
| 2.2 PRINCÍPIOS DE MEDIÇÃO                                    | .9 |
| 3. CARACTERÍSTICAS E REFERÊNCIAS                             | 11 |
| 3.1 FAIXA DE MEDIÇÃO E SLOPE DO ELETRODO                     | 11 |
| 3.2 VARIEDADE DE AMOSTRA                                     | 11 |
| 3.3 VELOCIDADE DE MEDIÇÃO                                    | 11 |
| 3.4 REFERÊNCIAS                                              | 11 |
| 3.5 REQUISITOS OPERACIONAIS                                  | 11 |
| 3.6 SAÍDA DE DADOS                                           | 12 |
| 3.7 CONSUMO DE ENERGIA                                       | 12 |
| 3.8 DIMENSÕES                                                | 12 |
| 3.9 PESO                                                     | 12 |
| 4. INSTALAÇÃO                                                | 13 |
| 4.1 REQUISITOS AMBIENTAIS                                    | 13 |
| 4.2 DESEMBALANDO                                             | 13 |
| 4.3 INSTALAÇÃO DOS ELETRODOS                                 | 13 |
| 4.4 INSTALAÇÃO DAS TUBULAÇÕES                                | 15 |
| 4.5 INSTALAÇÃO DOS REAGENTES                                 | 16 |
| 4.6 INSTALAÇÃO DO PAPEL DE IMPRESSÃO                         | 16 |
| 4.7 INSTALAÇÃO DO AUTO SAMPLER (para os modelos compatíveis) | 16 |
| 4.8 CONECTANDO A FONTE DE ENERGIA                            | 17 |
| 5. MÉTODO DE OPERAÇÃO                                        | 18 |
| 5.1 FLUXOGRAMA DOS PROCEDIMENTOS DE OPERAÇÃO                 | 18 |
| 5.2 STARTUP E AUTOTESTE                                      | 19 |
| 5.3 MEDIÇÃO DA AMOSTRA                                       | 21 |
| 5.3.1 OPERAÇÃO SEM O AUTO SAMPLER                            | 21 |
| 5.3.2 OPERAÇÃO COM O AUTO SAMPLER                            | 23 |
| 5.4 CALIBRAÇÃO                                               | 24 |
| 5.5 WORKLIST                                                 | 26 |
| 5.6 MEDIÇÃO DO PADRÃO                                        | 27 |
| 5.7 SERVIÇO                                                  | 29 |
| 5.7.1 ALTERAÇÃO DE DATA E HORA                               | 29 |
| 5.7.2 POSIÇÃO                                                | 29 |

| 5.7.3 CONTROLE DE QUALIDADE                | 30 |
|--------------------------------------------|----|
| 5.7.4 IMPRESSORA                           | 32 |
| 5.7.5 LIMPEZA DOS ELETRODOS                | 32 |
| 5.7.6 FATOR                                | 33 |
| 5.7.7 TRANSFERÊNCIA DE DADOS               | 34 |
| 5.7.8 VOLTAGEM                             | 35 |
| 5.7.9 ALIMENTAÇÃO DO PAPEL                 | 35 |
| 5.7.10 REAGENTE                            | 35 |
| 5.8 VISUALIZAÇÃO DE RESULTADOS             | 36 |
| 6. PRECAUÇÕES                              | 38 |
| 6.1 PRECAUÇÕES DE OPERAÇÃO                 | 38 |
| 6.2 PRECAUÇÕES DE SEGURANÇA                | 38 |
| 6.3 COLETA E MANUSEIO DE AMOSTRAS          | 38 |
| 6.4 TRANSPORTE E ARMAZENAMENTO             | 39 |
| 6.4.1 TRANSPORTE                           | 39 |
| 6.4.2 ARMAZENAMENTO                        | 39 |
| 7. MANUTENÇÃO                              | 40 |
| 7.1 MANUTENÇÃO DIÁRIA                      | 40 |
| 7.2 MANUTENÇÃO SEMANAL                     | 40 |
| 7.3 SUBSTITUIÇÃO DE PEÇAS                  | 40 |
| 7.4 VERIFICAÇÃO DO SISTEMA DE TUBULAÇÃO    | 40 |
| 7.5 SUBSTITUIÇÃO DOS ELETRODOS             | 41 |
| 7.6 SUBSTITUIÇÃO DA MEMBRANA DE REFERÊNCIA | 41 |
| 8. CÓDIGO DE ERROS                         | 43 |
| 8.1 CÓDIGO DE ERROS IMPRESSOS              | 43 |
| 8.2 CÓDIGO DE ERROS EXIBIDOS               | 43 |
| 9. SOLUÇÃO DE PROBLEMAS                    | 44 |
| 9.1 SLOPE INSTÁVEL                         | 44 |
| 9.2 SLOPE ANORMAL                          | 44 |
| 9.3 ASPIRAÇÃO ANORMAL                      | 45 |
| 10. ESPECIFICAÇÕES                         | 46 |
| 11. PACKING LIST                           | 47 |
| 12. GARANTIA                               | 48 |

## APRESENTAÇÃO DO PRODUTO

#### Nome do produto:

Analisador de eletrólitos

#### Modelo:

Vida Electrolyte V

#### Fabricante:

Caretium Medical Instruments Co., Ltd.

#### Endereço:

Beishan Industrial Park 7th Floor Building 1, Beishan Road, Yantian, Shenzhen 518083, P.R China.

#### Importado e distribuído por:

VIDA Biotecnologia LTDA. CNPJ: 11.308.834/0001-85

#### Endereço:

Av. José Cândido da Silveira 2100, Horto Florestal, CEP 31035-536, Belo Horizonte, Minas Gerais, Brasil.

#### Informações de contato (SAC):

www.vidabiotecnologia.com.br

#### **Responsável Técnico:**

Renato Silva, CRBio.: 57360/04-D

MS:80785070098

#### 1. GERAL

#### **1.1 ESCOPO DE APLICAÇÃO**

O analisador de eletrólitos Vida Electrolyte V é um instrumento analítico semiautomático, controlado por microprocessador que aplica a tecnologia ISE (eletrodo de íons seletivos) à medição diagnóstica *in vitro* de potássio (K), sódio (Na), cloreto (Cl), cálcio (Ca) e pH em fluidos humanos.

#### **1.2 ESTRUTURA DO INSTRUMENTO**

Consiste em uma estrutura principal com tela de LCD sensível ao toque, impressora, eletrodos e kit de reagentes.

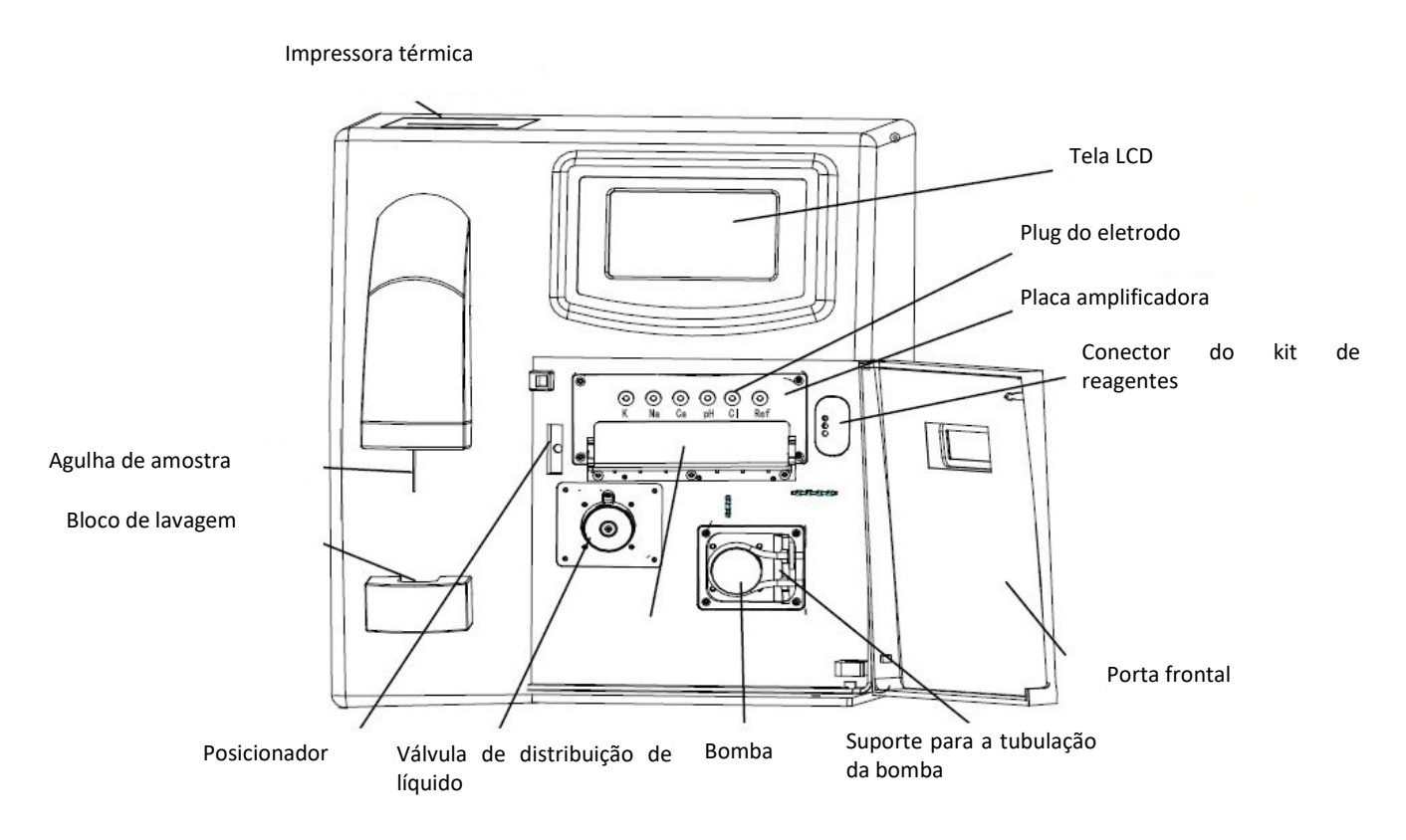

Figura 1: Imagem frontal do instrumento

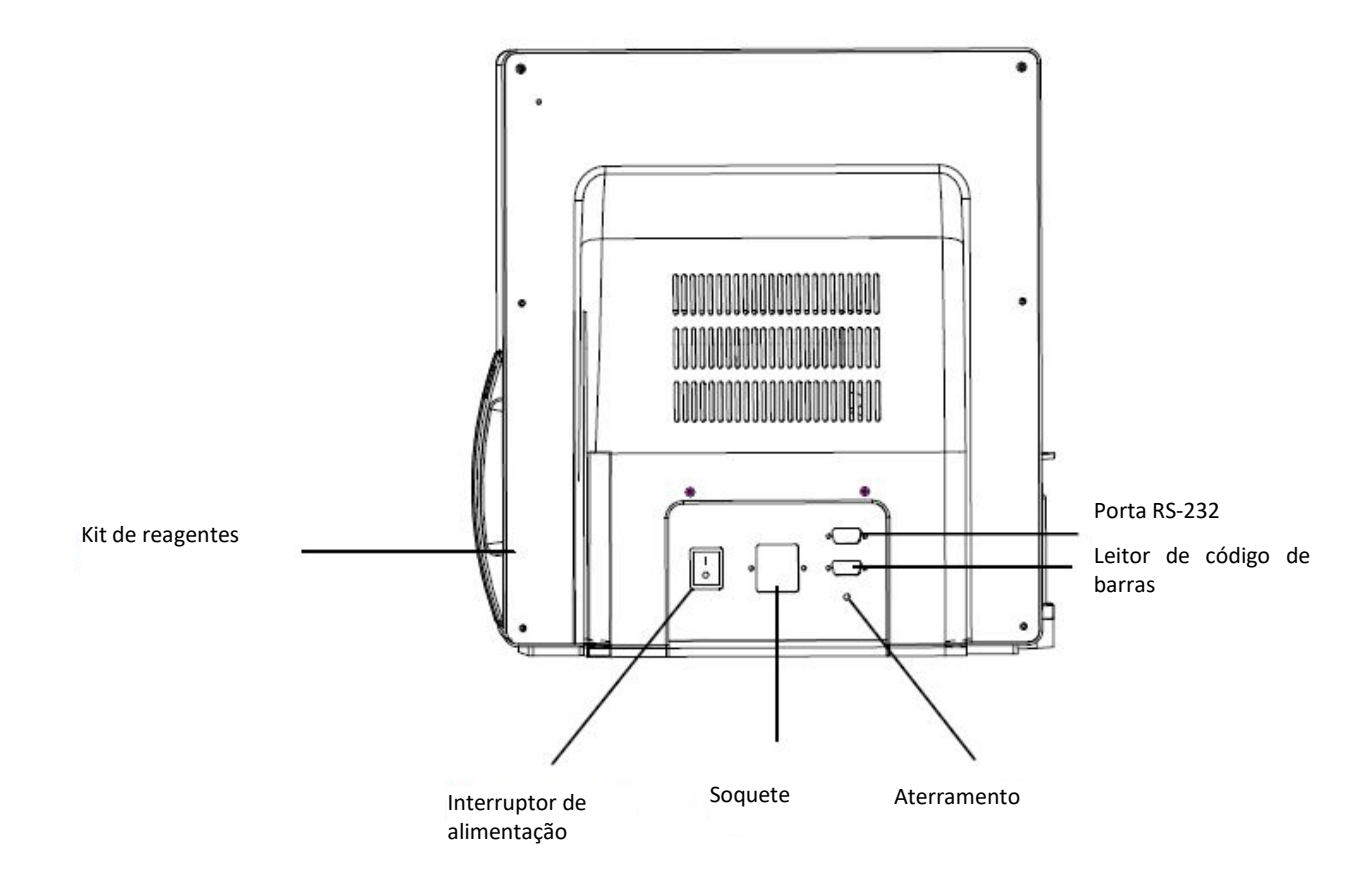

Figura 2: Imagem traseira do instrumento

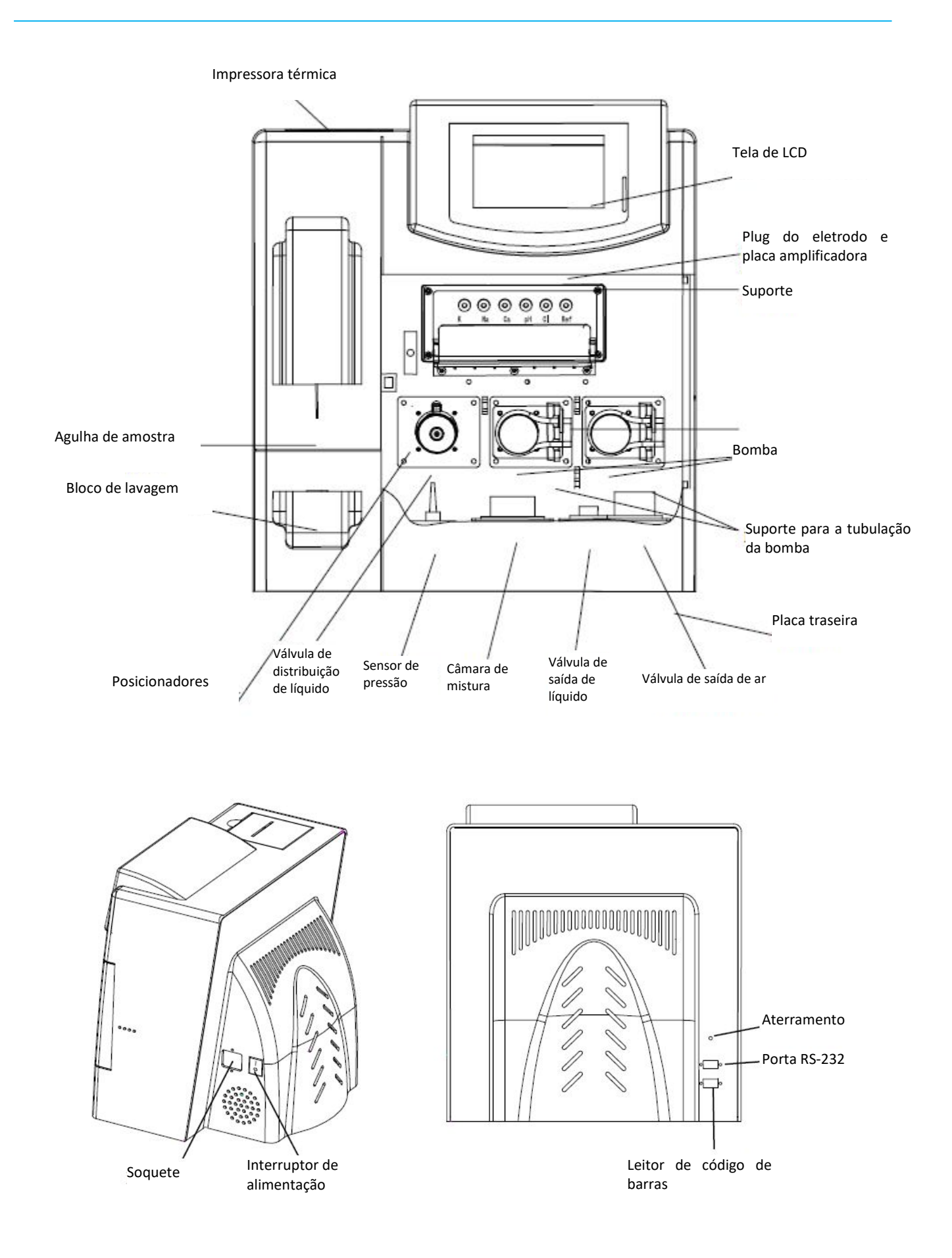

#### **1.3 INTRODUÇÃO AO INSTRUMENTO**

Potássio, sódio, cloreto e cálcio compõem os principais eletrólitos corporais. É prioridade de todos os tratamentos médicos manter o equilíbrio eletrolítico. Portanto, é muito importante a medição destes íons nos fluidos corpóreos dos pacientes.

No passado, a fotometria de chama era o método mais usado para a medição dos níveis de potássio e sódio. Nos últimos anos, a tecnologia de eletrodo de íons seletivos (ISE) tem se tornado proeminente com a aplicação de uma tecnologia de sensor e de microcomputadores. O método de fotometria de chama não somente necessita de uso de gás inflamável e compressor de ar, como também necessita que as amostras sejam centrifugadas para se obter o soro do paciente para a diluição e teste. O método de eletrodo de íons seletivos pode medir o soro diretamente sem qualquer diluição. Isso diminui o tempo de medição significativamente. Adicionalmente, o método ISE possui outras vantagens: é mais preciso e utiliza volume menor de amostra. Por essas razões, ele tornouse a principal tecnologia para a análise de eletrólitos.

A linha de analisadores de eletrólitos é especialmente desenvolvida para análises clínicas e é de uso profissional. As principais características incluem:

|                           | Garantida pelo uso de eletrodos com vida útil longa e alto     |
|---------------------------|----------------------------------------------------------------|
| Alta procisão:            | desempenho com software de controle automático avançado.       |
| Alta precisao.            | Programa de calibração único elimina erros sistemáticos. Faixa |
|                           | linear ampla.                                                  |
| Volume baixo de amostra:  | Somente 150 µL por teste.                                      |
| Velocidade alta:          | Resultados obtidos em menos de 60 segundos.                    |
|                           | Aspiração automática, lavagem e calibração. Resultados         |
| Automação:                | mostrados e impressos automaticamente. Todos os modelos        |
|                           | podem ser facilmente atualizados com o auto sampler.           |
|                           | Software de uso amigável, display de LCD grande, tela touch    |
| Facilidade de operação:   | screen, modo de trabalho sem parada, adequado para             |
|                           | amostras de emergência.                                        |
| Momória grando:           | Até 200 resultados de pacientes armazenados on board e de      |
| Memoria granue.           | fácil visualização.                                            |
|                           | Design de hardware avançado, o software de sistema de tubos    |
| Facilidade de manutenção: | e autodiagnóstico fazem a manutenção e a resolução de          |
|                           | problemas se tornarem fáceis.                                  |
|                           |                                                                |

#### 2. PRINCÍPIOS DE MEDIÇÃO

#### **2.1 TEORIA ISE**

O analisador utiliza a tecnologia de eletrodo de íons seletivos (ISE) para a determinação da concentração de eletrólitos que são utilizados para diagnóstico, tratamento e monitoramento de pacientes. O eletrodo de íon seletivo é um tipo de sensor eletroquímico. Ele converte a atividade do íon em potencial elétrico do eletrodo. Esta relação está de acordo com a equação de Nernst, que mostra a relação linear do logaritmo da atividade iônica com o potencial do eletrodo. Além disso, diferentes eletrodos são sensíveis a diferentes íons. Por exemplo, o eletrodo de sódio só é sensível aos íons Na, e o eletrodo de potássio só é sensível aos íons K. Se o eletrodo de potássio, o eletrodo de sódio e o eletrodo de sódio e o mesmo tempo.

O elemento principal do eletrodo é a membrana sensível. Um lado está em contato com a amostra e responde à mudança da concentração de certos íons na amostra. O outro lado está em contato com a solução de enchimento interno e converte a condução iônica em condução eletrônica através de um filamento de prata, isto é, eletrodo interno.

Além disso, existe um eletrodo de referência que fornece potencial de referência e forma um circuito de medição completo. Dentro do eletrodo de referência há também um eletrodo interno. Seu potencial permanece constante quando a concentração da solução muda, portanto fornece um ponto de referência para medir as diferenças de potencial.

#### 2.2 PRINCÍPIOS DE MEDIÇÃO

O instrumento mede o potencial dos eletrodos e os dados são processados pelo microprocessador para obtenção da concentração de um determinado íon. O método de medida é chamado de "comparação padrão". Ele usa dois tipos de solução padrão, uma para a calibração do ponto base, e outra para a calibração do slope. O resultado é obtido do potencial da amostra e das duas soluções padrão.

As seguintes equações são usadas:

$$C_{X} = C_{A} \times EXP[(E_{X} - E_{A})/S]$$
(1)  
$$S = \frac{E_{B} - E_{A}}{Log (C_{B}/C_{A})}$$
(2)

Nota: C<sub>X</sub>, E<sub>X</sub>: concentração e potencial da amostra C<sub>A</sub>, E<sub>A</sub>: concentração e potencial do padrão A C<sub>B</sub>, E<sub>B</sub>: concentração e potencial do padrão B S: slope do eletrodo Para melhorar a precisão, o conteúdo das soluções padrão deve ser o mais semelhante possível às concentrações dos íons na amostra normal de sangue.

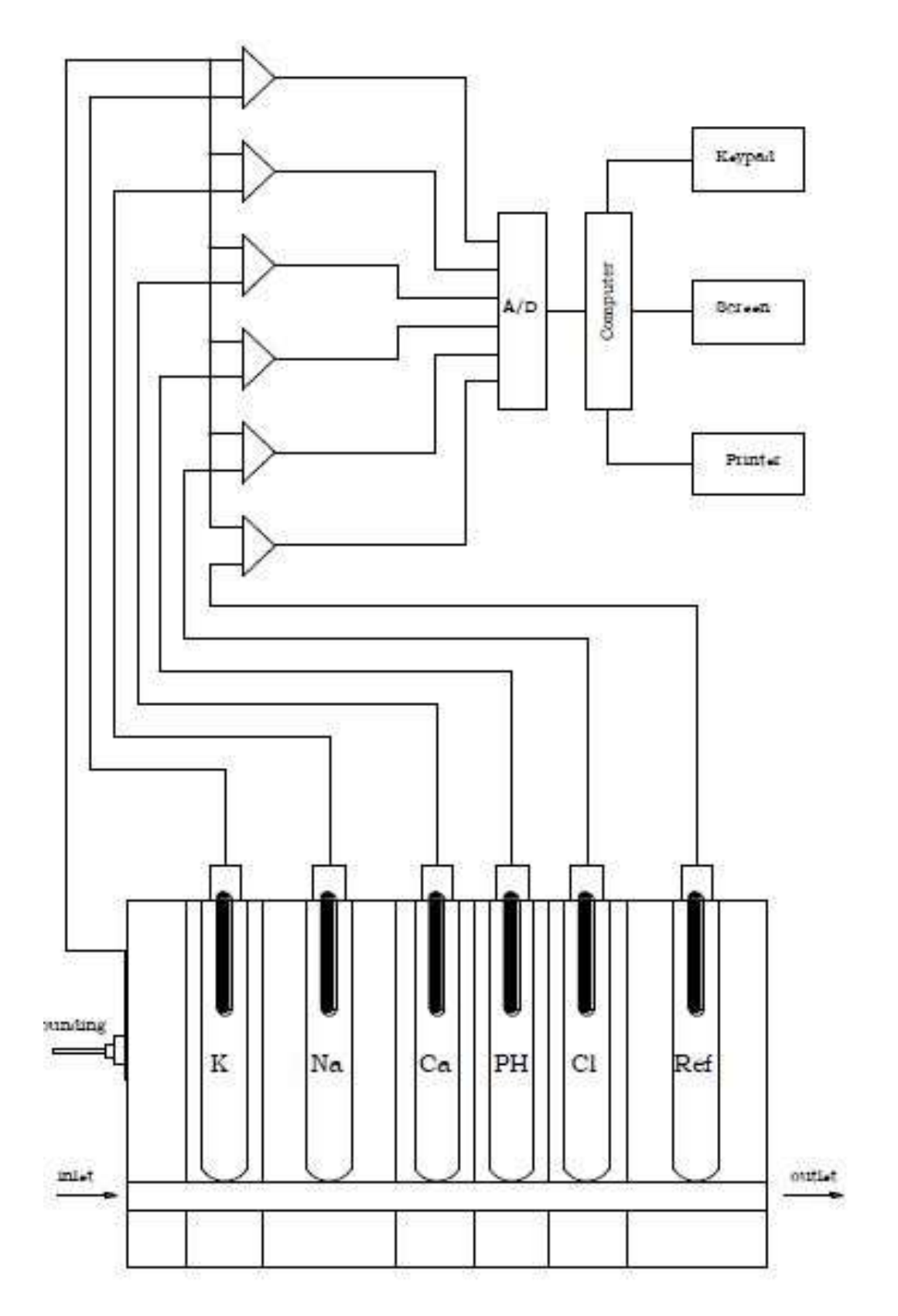

## 3. CARACTERÍSTICAS E REFERÊNCIAS

## 3.1 FAIXA DE MEDIÇÃO E SLOPE DO ELETRODO

| Eletrodo         | Faixa de medição (mmol/L) | Faixa do slope (mV/dec) |
|------------------|---------------------------|-------------------------|
| К+               | 0.50~15.0                 | 27~70                   |
| Na <sup>+</sup>  | 30.0~200.0                | 27~70                   |
| Cl <sup>-</sup>  | 30.0~200.0                | 27~70                   |
| Ca <sup>2+</sup> | 0.10~5.00                 | 15~35                   |
| рН               | 7.0~9.0                   | 27~70                   |

#### **3.2 VARIEDADE DE AMOSTRA**

Soro, plasma, sangue total ou urina.

## 3.3 VELOCIDADE DE MEDIÇÃO

60 amostras/hora.

## **3.4 REFERÊNCIAS**

| Parâmetro        | Exatidão (B) | Precisão (CV) | Linearidade (D)        | Estabilidade (S) | Carryover (C) |
|------------------|--------------|---------------|------------------------|------------------|---------------|
| K+               | ≤3.0%        | ≤1.0%         | ≤3.0% ± 0.08<br>nmol/L | ≤2.0%            | ≤1.5%         |
| Na⁺              | ≤3.0%        | ≤1.0%         | ≤3.0% ± 2.0<br>nmol/L  | ≤2.0%            | ≤1.5%         |
| Cl-              | ≤3.0%        | ≤1.0%         | ≤3.0% ± 2.0<br>nmol/L  | ≤2.0%            | ≤1.5%         |
| Ca <sup>2+</sup> | ≤5.0%        | ≤3.0%         | ≤3.0% ± 0.04<br>nmol/L | ≤3.0%            | ≤1.5%         |
| рН               | ≤1%          | ≤2.0%         | ≤5.0%                  | ≤2.0%            | ≤1.5%         |

#### **3.5 REQUISITOS OPERACIONAIS**

- Temperatura ambiente: 10~30 °C.
- Umidade relativa: 20~85%.
- Pressão atmosférica: 86~106 kPa.
- Evitar interferências elétricas.
- Evitar luz solar direta.

— Aterramento adequado.

#### **3.6 SAÍDA DE DADOS**

Tela LCD e impressora.

## **3.7 CONSUMO DE ENERGIA**

60VA.

## **3.8 DIMENSÕES**

Comprimento: 440 mm Largura: 410 mm Altura: 510 mm

#### **3.9 PESO**

Unidade principal: 7.2 kg Peso total: 12.2 kg Bandeja do auto sampler: 1.5 kg

## 4. INSTALAÇÃO

#### **4.1 REQUISITOS AMBIENTAIS**

- 1. O instrumento deve ser instalado em uma superfície sólida e plana longe de qualquer fonte de vibração.
- 2. O ambiente deve estar livre de poeira, gás corrosivo, interferências de barulho e elétrica.
- 3. Evite colocar o instrumento sob luz solar direta ou próximo de uma fonte de calor ou vento.
- 4. Temperatura ambiente: 10~30°C, umidade relativa < 85%.
- 5. A fonte de energia deve ser  $220/110VAc \pm 10\%$ , 50/60 Hz.
- 6. A fonte de energia e o aterramento devem estar conectados adequadamente.

#### **4.2 DESEMBALANDO**

- 1. Verifique o *check list* que acompanha o instrumento para checar se não há nenhuma peça/acessório faltando ou danificado. Contate o seu fornecedor caso haja qualquer irregularidade.
- 2. Verifique o nome e o modelo do instrumento.

#### 4.3 INSTALAÇÃO DOS ELETRODOS

- 1. Todos os eletrodos são montados e testados antes do envio.
- 2. Verifique o nível das soluções de enchimento e se há formação de cristais de sal.

#### Verificação e troca de eletrodos:

- 1. Monte os eletrodos com a borracha de vedação de acordo com a figura abaixo. Deslize os eletrodos no eixo da haste, e depois aperte as porcas firmemente.
- 2. Verifique o nível das soluções de enchimento. Se necessário, remova os eletrodos internos e adicione a solução de enchimento correspondente (solução de enchimento de K para o eletrodo de potássio, solução de enchimento de Ca para o eletrodo de cálcio, solução de enchimento de Na/Cl para os eletrodos de sódio e cloreto, solução de enchimento de referência para o eletrodo de referência).
- 3. Limpe e seque os eletrodos com um pano macio.
- 4. Instale a montagem completa dos eletrodos dentro do suporte dos eletrodos.
- 5. Conecte os fios condutores elétricos e o fio de aterramento nos plugues correspondentes de acordo com a figura abaixo.

- 1. Não confunda os eletrodos.
- 2. O eletrodo interno substituído não deve ser usado sem a lavagem com água destilada.
- 3. O eletrodo deve ser mantido longe de objetos metálicos.
- 4. 80~90% de solução é suficiente.
  - 5. Não toque na membrana do eletrodo.
  - 6. Limpe os eletrodos para eliminar cristais de sal.
  - 7. A instalação do eletrodo deve seguir as figuras abaixo.
  - 8. Não confunda as soluções de K, Ca, Na, pH e Cl.

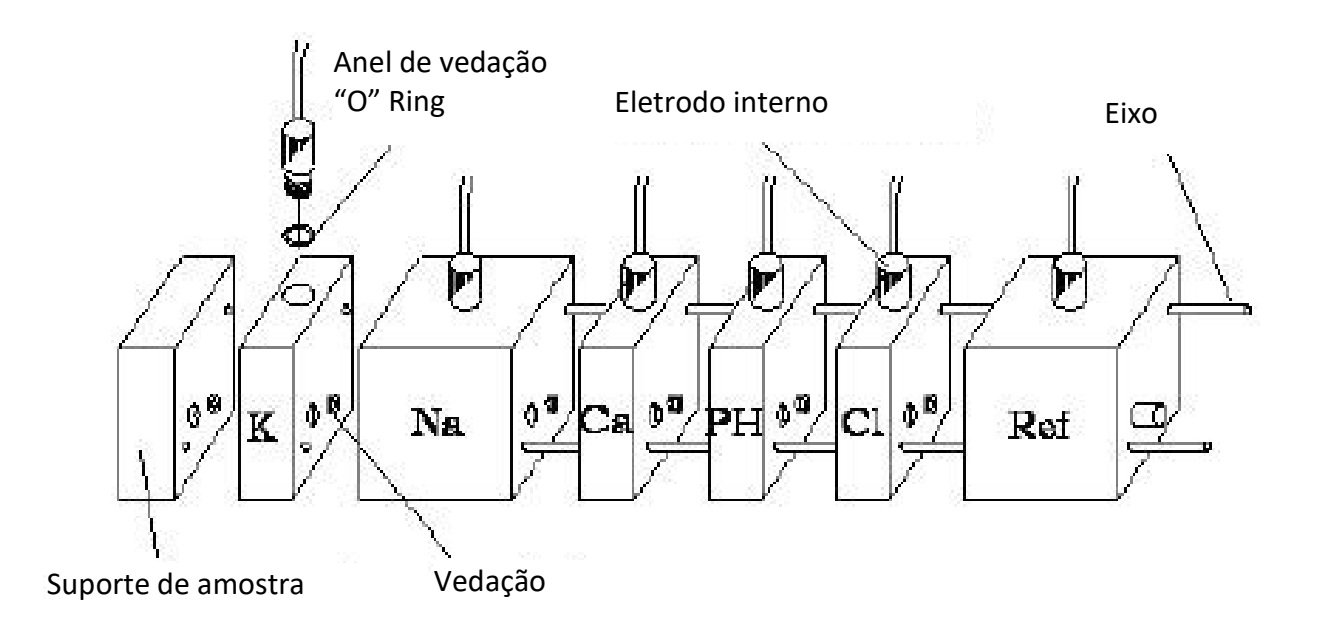

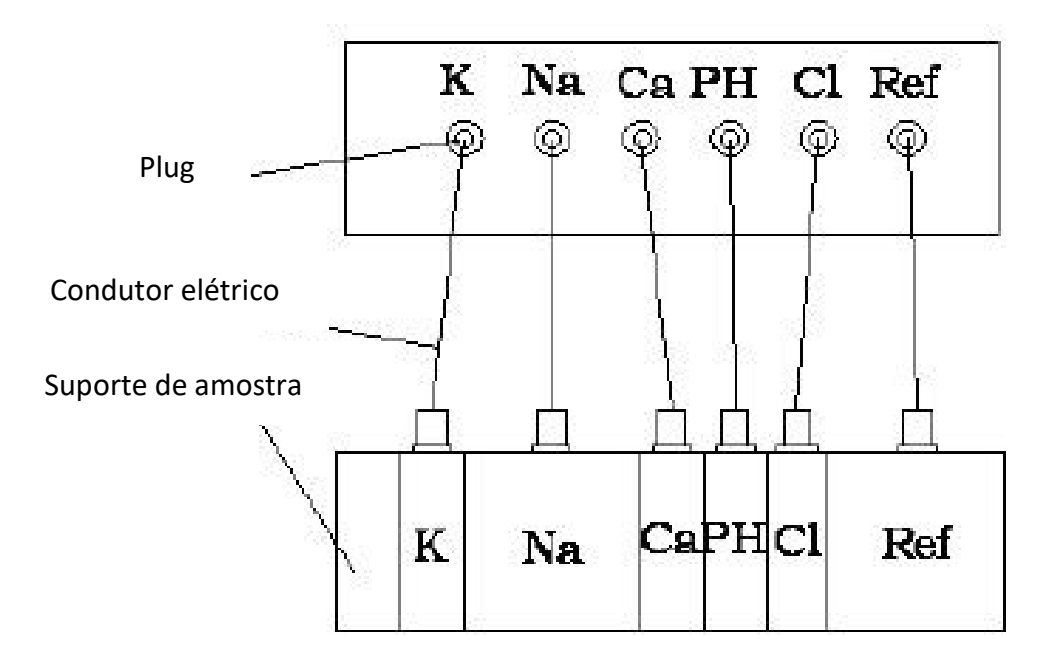

# 4.4 INSTALAÇÃO DAS TUBULAÇÕES

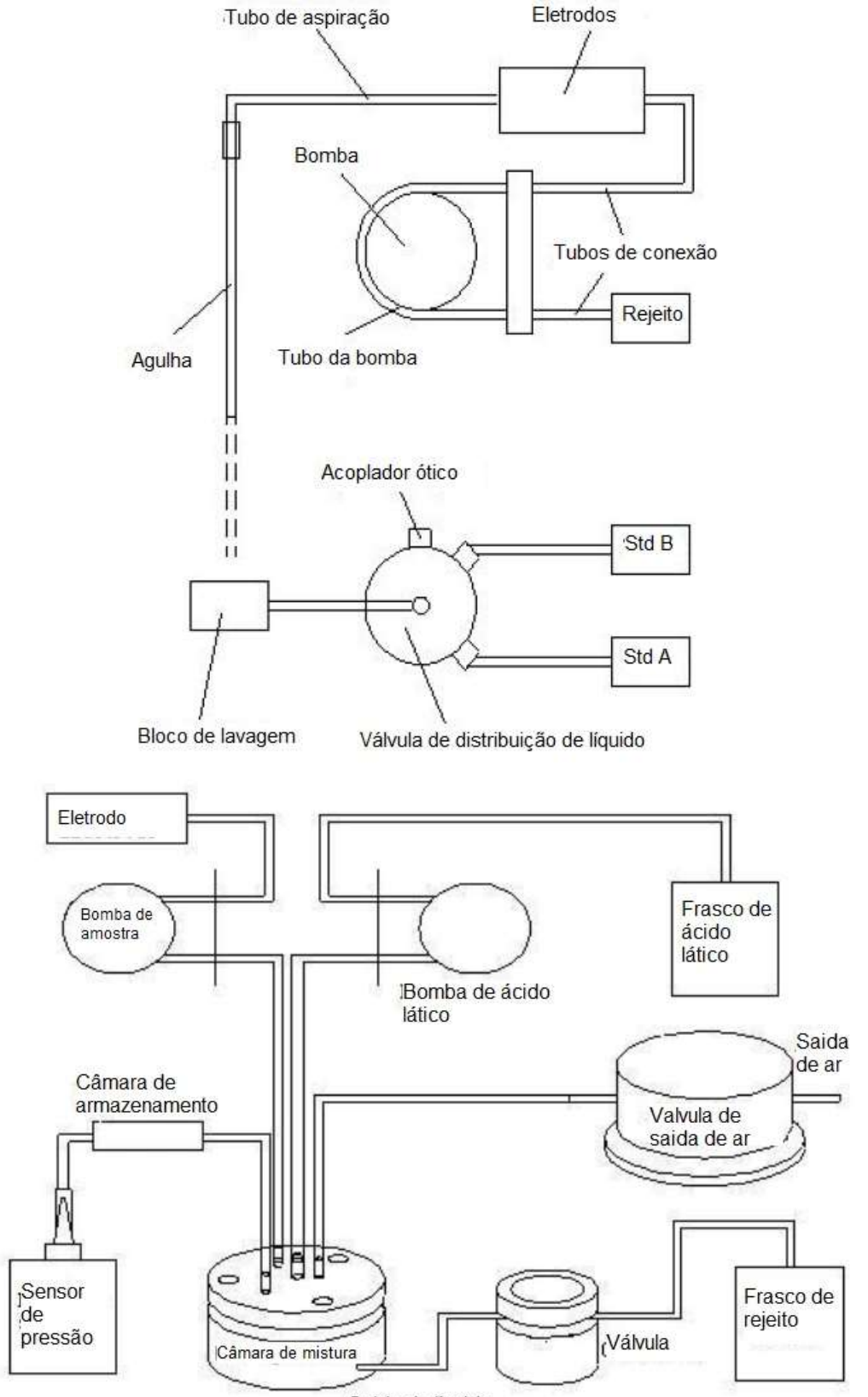

Conecte as tubulações de acordo com a figura abaixo:

Saida de líquido

## 4.5 INSTALAÇÃO DOS REAGENTES

- 1. Pack de reagente externo: Remova a tampa de borracha do pack de reagentes e conecte os tubos de acordo com a indicação das marcações.
- 2. Pack de reagente interno: Remova a tampa de borracha do pack de reagentes e insira o pack de reagentes.
- 3. Utilizando frasco de reagente: Abra os frascos (Std A, Std B), insira a tampa com o tubo pipetador, rosqueie a tampa e então conecte os frascos aos tubos em aço inoxidável correspondentes.
- 4. Conecte o frasco de rejeito no "W".
- 5. Cheque todo o sistema de tubulação.

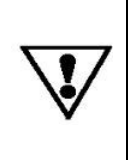

Depois de retirar da geladeira as soluções padrão, controle, de enchimento ou outros reagentes, aguarde um momento até que atinjam a temperatura ambiente, para evitar danos aos eletrodos. Cuidado para não contaminar os reagentes durante a instalação ou substituição.

## 4.6 INSTALAÇÃO DO PAPEL DE IMPRESSÃO

- 1. Insira o rolo de papel na impressora.
- 2. Insira o papel na ranhura guia.
- 3. Tenha a certeza de que a face do papel está para baixo.
- 4. Puxe a alavanca localizada à direita para cima e rode o botão até que o final do papel saia para fora da impressora, depois empurre a alavanca para baixo ou aperte *Paper* (Papel) no menu de serviço até que o papel seja alimentado corretamente.

## 4.7 INSTALAÇÃO DO AUTO SAMPLER (para os modelos compatíveis)

Desligue o instrumento e coloque a unidade principal e o auto sampler no painel de junção. Conecte os cabos de dados corretamente. Ao desligar o cabo, não puxe os fios, puxe apenas o clip.

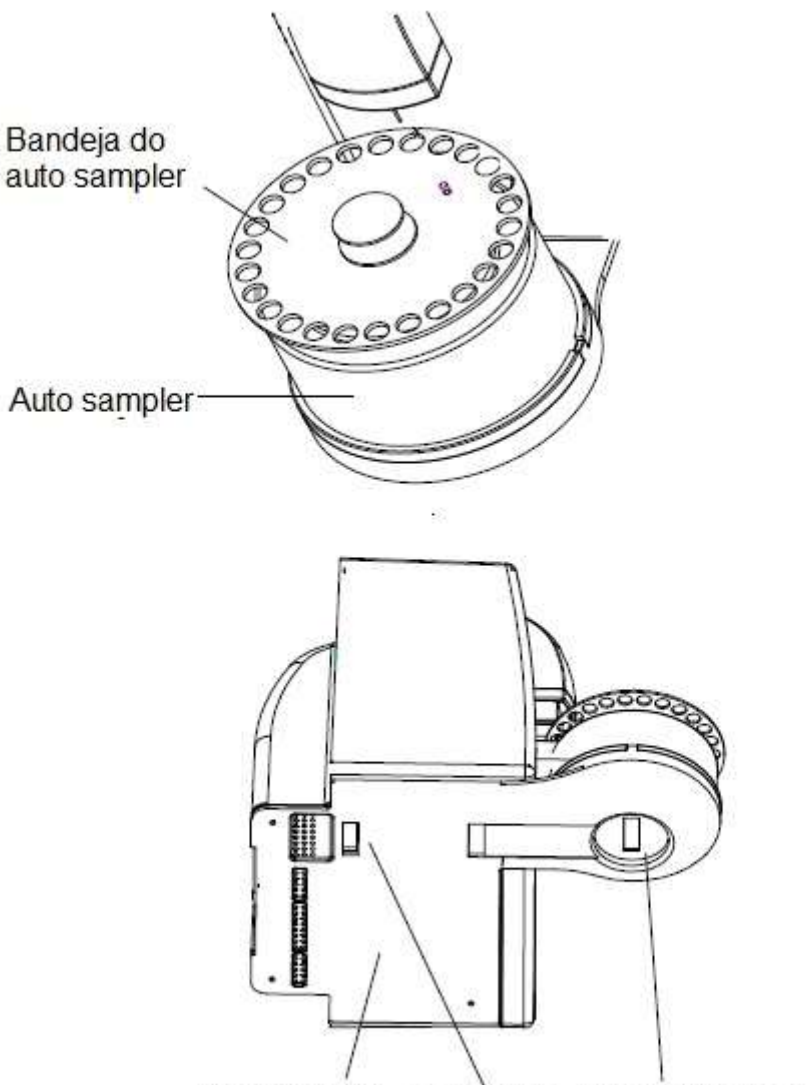

Painel de Junção Plug do cabo Plug do auto sampler

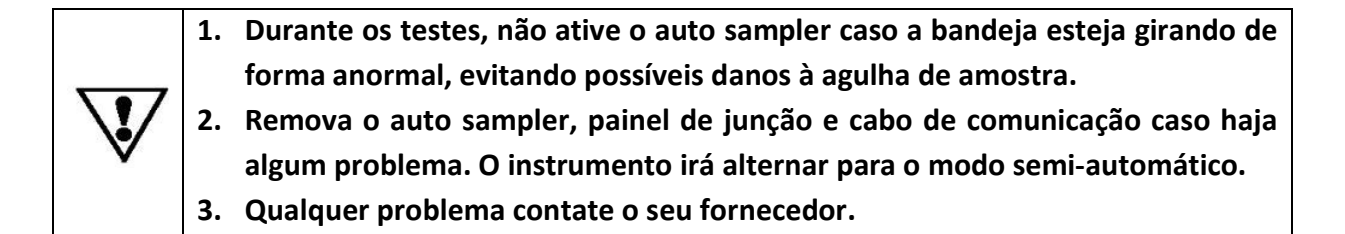

## 4.8 CONECTANDO A FONTE DE ENERGIA

- 1. Tenha a certeza de que o seletor de voltagem está posicionado na voltagem correta.
- 2. Tenha a certeza de que o interruptor de alimentação está na posição OFF (desligada).
- 3. Conecte o instrumento na fonte de energia com o cabo de força.

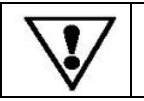

O instrumento deve estar aterrado adequadamente. Use o fio terra fornecido, se necessário.

# 5. MÉTODO DE OPERAÇÃO

## 5.1 FLUXOGRAMA DOS PROCEDIMENTOS DE OPERAÇÃO

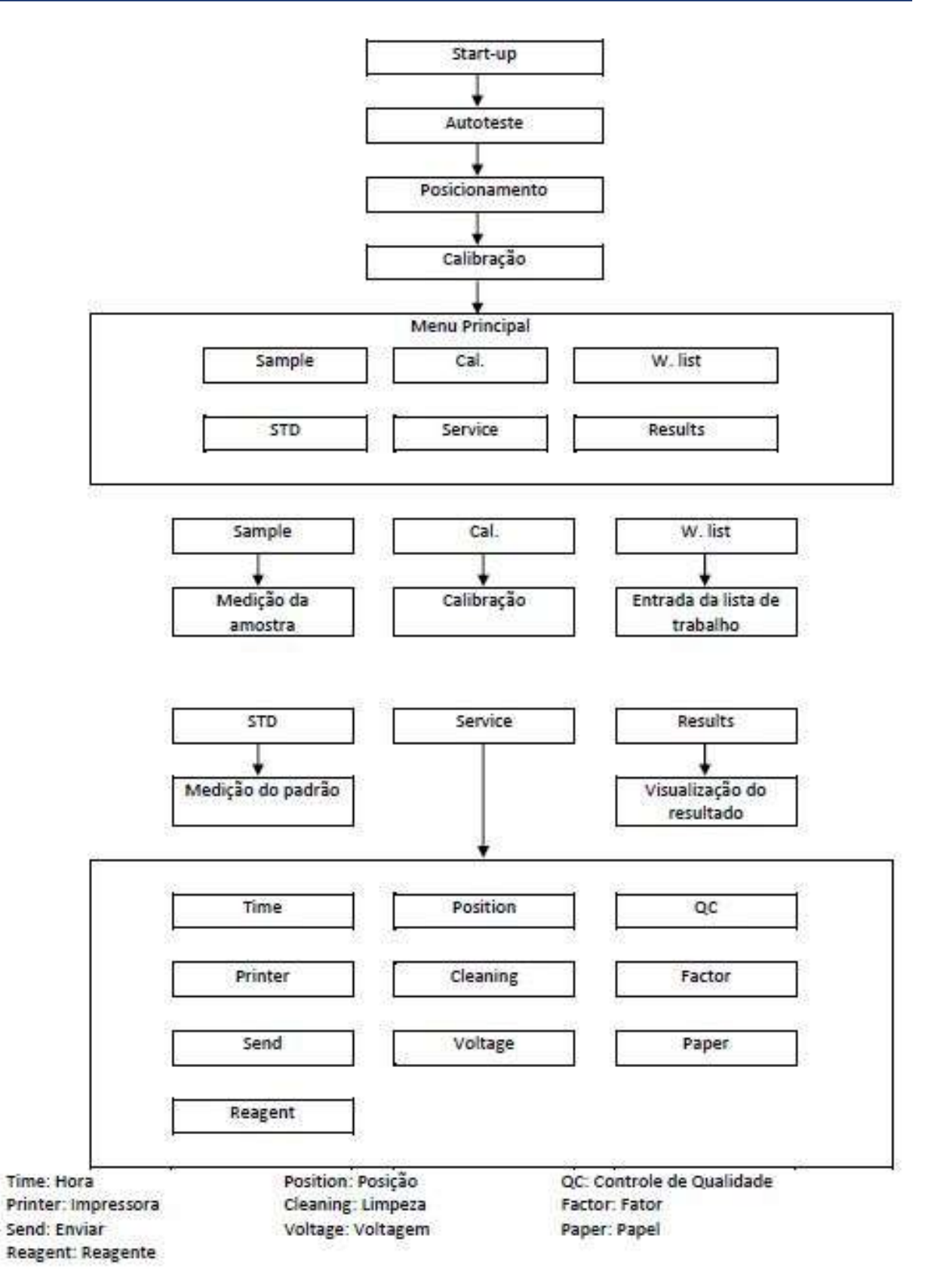

## **5.2 STARTUP E AUTOTESTE**

Após a instalação correta do instrumento, ligue a energia e inicialize o instrumento. A tela mostrará:

#### Initialization...

O instrumento realiza um autoteste para o posicionador (sensor de líquido no lado esquerdo dos eletrodos), impressora e auto sampler. A agulha da amostra subirá e aparecerá na tela:

Auto position OK Printer OK Sample tray not detected

#### Nota:

Para os modelos de auto sampler, a tela mostrará "Sample Tray OK" se o auto sampler estiver instalado corretamente.

A inicialização fará uma parada se qualquer erro for detectado na válvula de distribuição de líquidos, tomada do elevador ou acopladores ópticos.

Quando a inicialização terminar com sucesso, a agulha da amostra abaixará. Poucos segundos depois, a tela exibirá:

#### Measure ISE STD...

Isso indica que o instrumento realizou a calibração. O sistema verifica a voltagem do posicionador, o número de pulsos da bomba e os potenciais dos eletrodos. A tela exibe:

| 1032                              | (a voltagem do posicionador (em mV) quando calibra sem líquido, até |
|-----------------------------------|---------------------------------------------------------------------|
|                                   | 3 leituras)                                                         |
| 127                               | (a voltagem do posicionador (em mV) quando calibra com líquido, até |
|                                   | 3 leituras)                                                         |
| 2094 2100                         | (o número de pulsos da bomba correspondente ao volume da            |
|                                   | amostra, até 4 leituras)                                            |
| 70.36 68.08 73.77 33.75 69.1      | (o potencial de cada eletrodo quando o padrão B é aspirado)         |
| 53.98 73.56 66.59 26.15 95.1      | (o potencial de cada eletrodo quando o padrão A é aspirado)         |
| (Os potenciais com o padrão B e o | o padrão A são mostrados em turno, até 3 vezes)                     |

Quando a calibração termina, a tela exibe:

|    | Slope |    |
|----|-------|----|
| к  | 54.5  | ОК |
| Na | 52.3  | ОК |
| CI | 51.6  | ОК |
| Ca | 25.5  | ОК |
| рН | 55.6  | ОК |

Os resultados serão também impressos como mostrado abaixo:

TIME: 2019-12-20 10:08 SLOPE К 54.5 (27-70) Na 52.3 (27-70) Cl 51.6 (27-70) Ca 25.5 (15-35) 55.6 (26-70) pН

#### Nota:

Se o slope de um eletrodo estiver instável, "Fluc" será mostrado no lado direito. Se o slope de um eletrodo estivera normal, "X" será mostrado no lado direito.

As faixas normais da slope são:

| К  | 27-70 mV/dec |
|----|--------------|
| Na | 27-70 mV/dec |
| ~  | 20 70 / 1    |

- Cl 20-70 mv/dec
- Ca 15-35 mv/dec pH 27-70 mV/dec

Depois da calibração a tela mostrará o menu principal.

|            | Menu Principal |         | 05-10-20         |
|------------|----------------|---------|------------------|
| <i>b d</i> | * *            | 8-      | <b>1</b> 6:10:25 |
| Sample     | Cal.           | W. list |                  |
| STD        | Service        | Results |                  |

Caso o instrumento fique inoperante por mais de 20 minutos, será ativado o modo standby e a tela mostrará a seguinte informação:

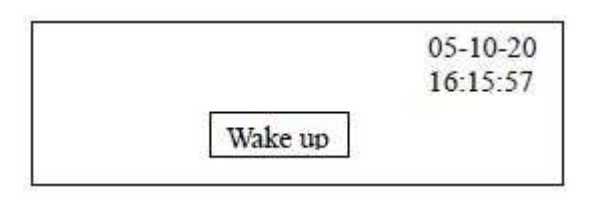

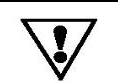

Não ligue o instrumento imediatamente após desligá-lo. Aguarde pelo menos 1 minuto para ligá-lo novamente.

## 5.3 MEDIÇÃO DA AMOSTRA

## 5.3.1 OPERAÇÃO SEM O AUTO SAMPLER

Aperte *Sample* para entrar no menu de medição de amostra. A tela exibirá:

|      |     | Sample | ID  | 000000000 |
|------|-----|--------|-----|-----------|
| Num: | 001 | Get ID | jî. | Aspirate  |
|      | 5   | 8      |     | <u>.</u>  |
|      |     |        |     |           |
|      |     |        |     |           |
|      |     |        |     |           |

Para mudar o número da amostra, aperte o botão correspondente. Após apertar "Num" a tela exibirá:

|     | Num: | 202  |
|-----|------|------|
| 1   | 2    | 3    |
| 4   | 5    | б    |
| 7   | 8    | 9    |
| ./- | 0    | cls  |
|     | Yes  | Exit |

Entre com o número do paciente e aperte YES para salvar.

Quando a data do sistema mudar, o número da amostra voltará para 001 e aumentará até 999 (máximo) automaticamente.

Para mudar a ID do paciente usando um leitor de código de barras, escaneie o código de barras no tubo da amostra. A ID será mostrada depois de "ID":

|      | Sample | ID     | 123456789<br>012345678 |
|------|--------|--------|------------------------|
| Num: |        |        | Aspirate               |
|      | 001    | Get ID | Exit                   |

Para alterar o número da ID manualmente, aperte o botão *Get ID*. A tela exibirá:

| 297 A.W | ID: | 747  |
|---------|-----|------|
| 1       | 2   | 3    |
| 4       | 5   | 6    |
| 7       | 8   | 9    |
| _/-     | 0   | Cls  |
|         | Yes | Exit |

Entre com o número e aperte  $\overline{YES}$  para salvar.

Coloque a amostra debaixo da agulha de amostra e aperte "Aspirate". A amostra será aspirada para dentro do sistema. Remova a agulha da amostra quando o sistema emitir um beep e a tela mostrar "Remove Sample". Oresultado será mostrado dentro de 60 segundos:

|          | Sample | ID         |
|----------|--------|------------|
| Num: 001 | Get II | D Aspirate |
|          |        | Exit       |

```
K: 5.09 pH: 7.56
Na: 145.5 Cl: 105.3
Ca: 1.31
```

Os resultados também serão impressos como mostrado abaixo:

```
TIME: 2019-12-20 10:12
SAMPL-No: 001
PAT ID: 1234456789012345678
Κ
      5.09
            mmol/L
                          3.5-5.2
      145.5 mmol/L
Na
                          135-145 H
Са
      1.31
            mmol/L
                          1.1-1.4
Cl
      105
             mmol/L
                          90-108
TCa
      2.55
            mmol/L
                          2.2-2.9
```

#### Nota:

"H" indica que o resultado está mais alto que a faixa normal.

"L" indica que o resultado está mais baixo que a faixa normal.

"?" indica que o slope está anormal ou que o eletrodo não foi calibrado adequadamente.

Quando o instrumento emitir um beep, a amostra deve ser removida da agulha de amostra imediatamente!

Se o equipamento ficar sem operação por mais de 20 minutos, a tela mostrará <u>Wake up</u> e a agulha abaixará. Alguns segundos depois o instrumento entrará no modo standby. Para iniciar novamente a medição das amostras, aperte <u>Wake up</u> para ativar o instrumento. Se o tempo de standby for superior a 30 minutos, o instrumento realizará uma calibração automaticamente quando ele sair do modo standby. Os eletrodos passarão por manutenção durante o período de standby por meio de um prime automático.

## 5.3.2 OPERAÇÃO COM O AUTO SAMPLER

Aperte Sample para entrar no menu de medição de amostra. A tela exibirá:

|           | Sampl | e     |        |
|-----------|-------|-------|--------|
| Tray Num  | 01    |       | QC 1   |
| First Num | 01    |       | QC 2   |
|           | 20    |       | Eme. 1 |
| Last Num  |       |       | Eme. 2 |
|           |       | Start | Exit   |

Aperte o botão depois de Tray Num e digite o número da bandeja.

Coloque o número da primeira e da última amostra da mesma maneira. O primeiro número pode ser qualquer número entre 1 e 20, enquanto o último número deve ficar entre o primeiro número e o 20.

Para medir controles, aperte QC1 e/ou QC2. A tela mostrará QC1v e/ou QC2v. Antes ou depois do teste da amostra o instrumento medirá os controles colocados nas posições "QC1" ou "QC2" automaticamente. Por exemplo, se somente QC1 estiver definido, o instrumento medirá o controle na posição "QC1" antes dos testes das amostras. Se somente "QC2" estiver definido, o instrumento medirá o controle na posição "QC1" antes dos testes das amostras.

Se houver amostras de emergência durante a rotina normal, esta amostra deve ser colocada na posição "E1" ou "E2" na bandeja de amostra. Se houver somente uma amostra de emergência ela deve ser colocada na posição "E1". Ao apertar <u>Eme. 1</u> ou <u>Eme. 2</u> a tela mostrará <u>E 1v</u> ou <u>E 2v</u>. Depois da medição da amostra atual, o instrumento medirá as amostras de emergência. Quando a medição das amostras de emergência terminar "v" aparecerá na tela e o instrumento retornará para a medição das amostras da rotina.

Durante o procedimento de medição de amostras, a tecla *Exit* pode ser pressionada a qualquer momento para finalização. Após o término das medições das amostras o instrumento retornará para o menu principal.

Caso haja falha do auto sampler, o operador pode desligar o instrumento e desconectar o auto sampler da unidade principal. Quando o instrumento for ligado novamente, ele automaticamente ativará o modo de trabalho autônomo. O instrumento pode então continuar a trabalhar sem o auto sampler.

#### **5.4 CALIBRAÇÃO**

Quando existirem erros no sistema (resultados são sempre muito baixos ou muito altos), os fatores poderão ser ajustados usando a função Cal.

**NOTA**: Todos os maus funcionamentos do sistema devem ser excluídos antes de usar a função. Uma calibração será realizada usando um calibrador externo e os fatores calculados

serão armazenados automaticamente. Não é necessário usar esta função diariamente, pois o sistema calibra automaticamente em intervalos fixos usando os calibradores internos. Pressione Cal no menu principal. A tela exibirá:

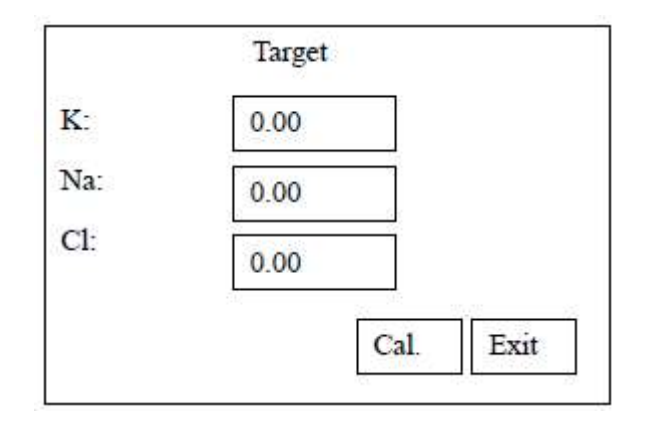

Pressione o botão depois do "K". A tela mostrará:

| 1   | 2   | 3    |
|-----|-----|------|
| 4   | 5   | 6    |
| 7   | 8   | 9    |
| ./- | 0   | Cls  |
|     | Yes | Exit |

Digite o valor alvo para K e pressione Yes para salvar.

Digite o valor alvo para Na e Cl da mesma forma. Quando todos os valores alvos forem digitados, pressione cal. A tela irá mostrar:

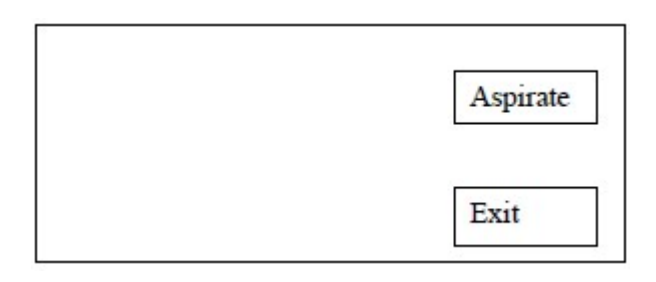

Posicione a amostra controle abaixo da agulha e pressione Aspirate. O instrumento irá aspirar o controle e fará os testes. Depois de algum tempo, a tela exibirá:

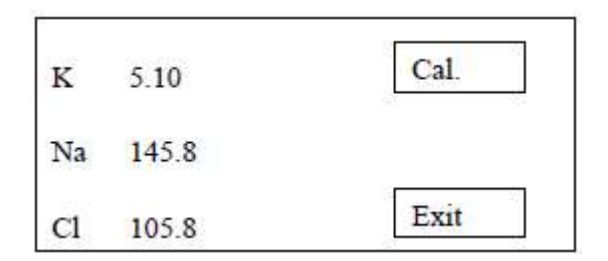

Os valores mostrados na tela são os valores calibrados (valor calibrado = valor atual de medida \* fator atual). Se necessário, pressione Cal para calibrar e obter outros fatores ou *Exit* para sair.

Depois da calibração, a tela mostra os fatores novos:

| K: 0.980  | Cal. |
|-----------|------|
| Na: 0.994 |      |
| Cl: 0.992 | Exit |

Os fatores novos também serão impressos se a impressora estiver ativada.

## **5.5 WORKLIST**

Para entrar na lista de trabalho, pressione "W.List" no menu principal. A tela exibirá:

|                                        | 1 TUILIA        |
|----------------------------------------|-----------------|
| ID000000000000000000000000000000000000 | Num▼            |
|                                        | 10.<br>11.10.20 |

Pressione Num ou Num para aumentar ou diminuir o número da amostra. O número também pode ser modificado pressionando o botão Num. A tela mostra:

|    | Num: |      |
|----|------|------|
| 1  | 2    | 3    |
| 4  | 5    | 6    |
| 7  | 8    | 9    |
| ]- | 0    | cls  |
|    | Yes  | Exit |

Digite o número da amostra e pressione Yes para salvar.

Para mudar o número de ID do paciente usando um leitor de código de barras, escaneie o código de barras no tubo da amostra, um por um. Depois de cada tubo escaneado, a ID será mostrada depois de "ID", e o número será aumentado automaticamente.

Para mudar o número de ID do paciente manualmente, pressione o botão Get ID. A tela exibirá:

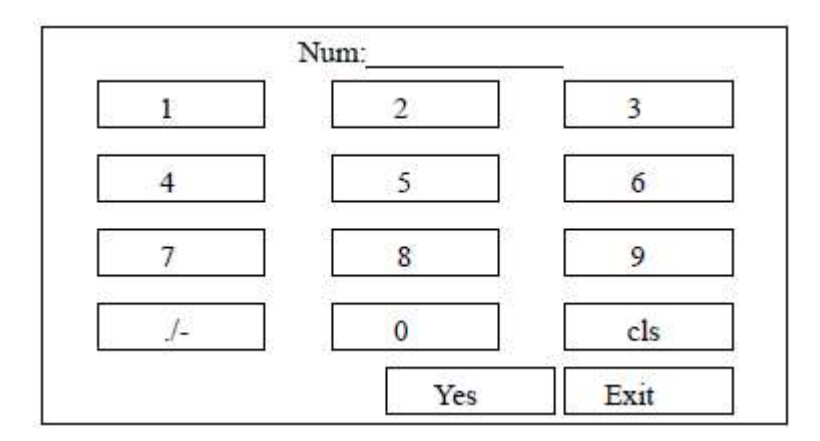

Digite o número ID e pressione Yes para salvar.

# 5.6 MEDIÇÃO DO PADRÃO

Este programa calibra o slope do eletrodo. O procedimento é o mesmo mostrado na seção "5.2 STARTUP E AUTOTESTE". Pressione STD. A tela mostrará:

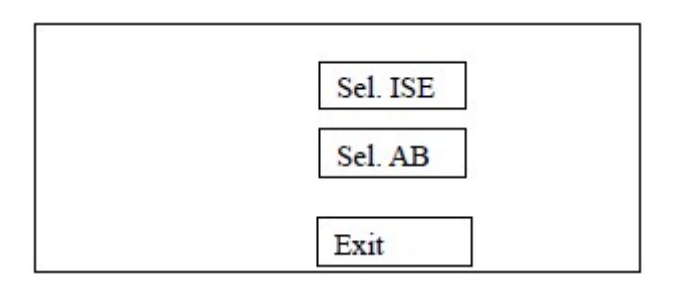

Pressione Sel.ISE para calibrar o slope do eletrodo de K/Na/Cl/Ca. O procedimento de calibração é o mesmo mostrado na seção "5.2 STARTUP E AUTOTESTE".

Para calibrar o sensor de pressão, pressione Sel.AB. A tela exibirá:

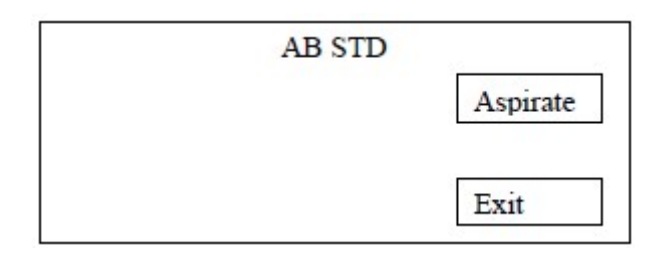

Posicione o padrão AB sob a agulha de amostra e pressione *Aspirate* para iniciar a calibração. O procedimento é semelhante ao da calibração ISE.

Para instrumentos com o auto sampler, o operador deverá posicionar o padrão AB na posição "QC1" da bandeja de amostra.

Após a calibração, caso o resultado seja bom e estável, ele será impresso conforme abaixo: SLOPE;

AB 8.6 (5-30)

Caso o resultado não seja estável, ele será impresso conforme abaixo:

Error 7#

SLOPE:

AB 8.6 X

Caso o resultado esteja anormal, porém estável, ele será impresso conforme abaixo:

Error 6#

SLOPE:

AB 5.6 X

Caso o resultado esteja anormal e instável, ele será impresso conforme abaixo:

Error 6#

Error 7#

SLOPE:

AB 5.6 X

|              | 1. | Após tirar os reagentes da geladeira, aguarde até que os mesmos atinjam a  |
|--------------|----|----------------------------------------------------------------------------|
|              |    | temperatura ambiente. Isso previne possíveis danos aos eletrodos.          |
| $\mathbb{N}$ | 2. | Misture os reagentes adequadamente antes de realizar os testes para melhor |
| V            |    | resultado de calibração.                                                   |
|              | 3. | Mantenha os frascos de reagente vedados, evitando contato com o ar.        |
|              |    |                                                                            |

## 5.7 SERVIÇO

O instrumento tem uma configuração compreensiva de programas de serviço. Pressione *Service* no menu principal. A tela exibirá:

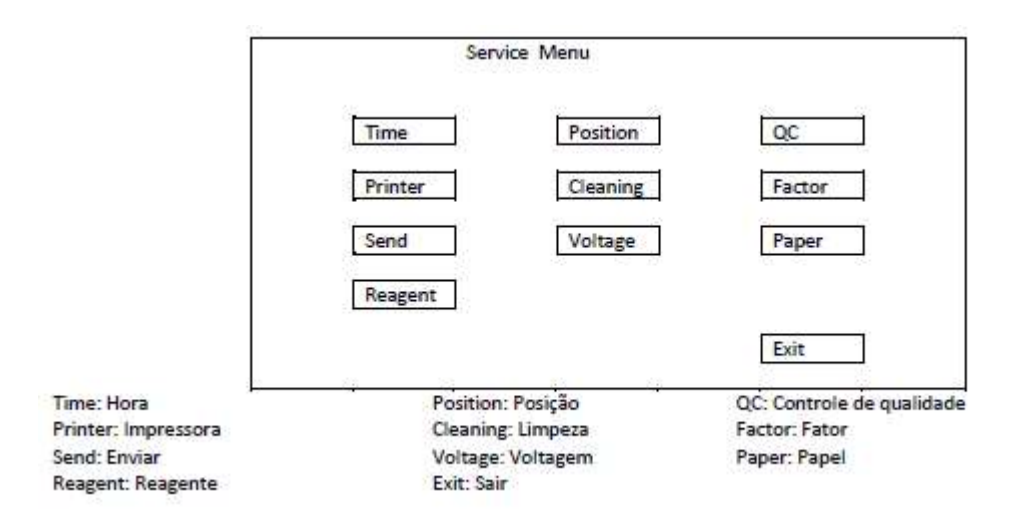

## 5.7.1 ALTERAÇÃO DE DATA E HORA

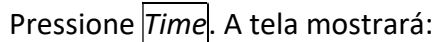

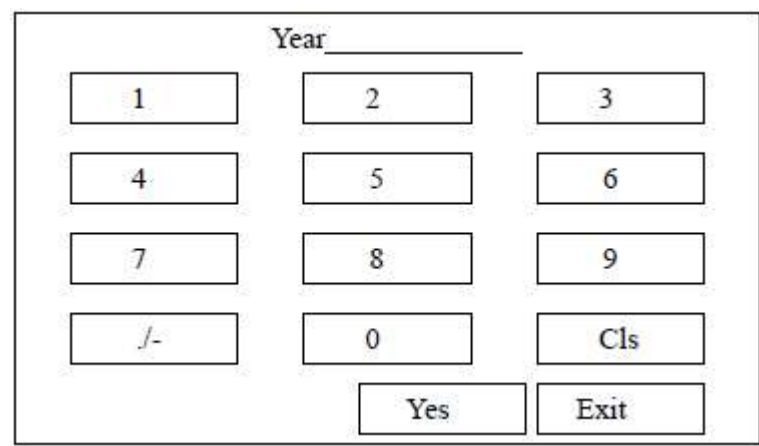

Digite o valor para "Year". Pressione  $\underline{Yes}$  para salvar. Configure o mês, data e hora da mesma forma.

#### 5.7.2 POSIÇÃO

Este programa é usado para configurar o volume de aspiração correto. Pressione "Position" e o instrumento irá aspirar o líquido. A tela mostrará:

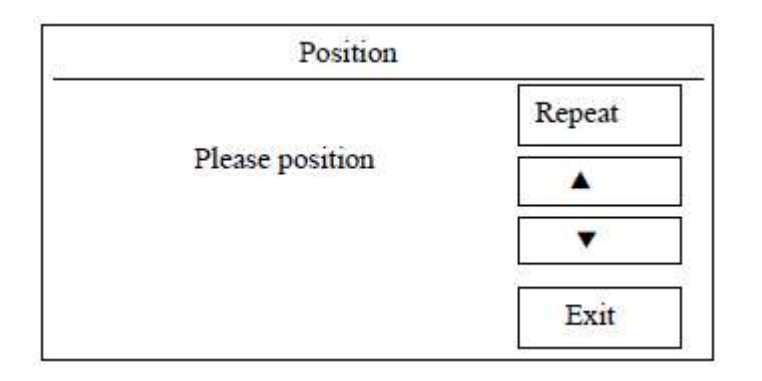

Cheque o nível correto de líquido: a superfície do líquido deve estar cerca de 2 cm de distância da entrada do conjunto de eletrodos. Pressione apria aumentar o volume de aspiração se o nível do líquido estiver muito baixo. Pressione para diminuir o volume de aspiração se o nível do líquido estiver muito alto.

Este programa deve ser executado depois de qualquer serviço prestado.

A operação acima pode ser ignorada se o instrumento tiver um posicionador (sensor de posição de líquido) instalado.

Entretanto, se o posicionador estiver com defeito, o instrumento usará o parâmetro obtido com as operações acima. Por este motivo, a execução deste programa é recomendada toda vez que um novo instrumento for instalado.

## **5.7.3 CONTROLE DE QUALIDADE**

Para executar o programa de controle de qualidade, pressione QC. A tela exibirá:

| QC |          |
|----|----------|
|    | Aspirate |
|    | Stat.    |
|    | Lot. No. |
|    | Exit     |

Para digitar um novo número de lote, pressione Lot No. A tela mostrará:

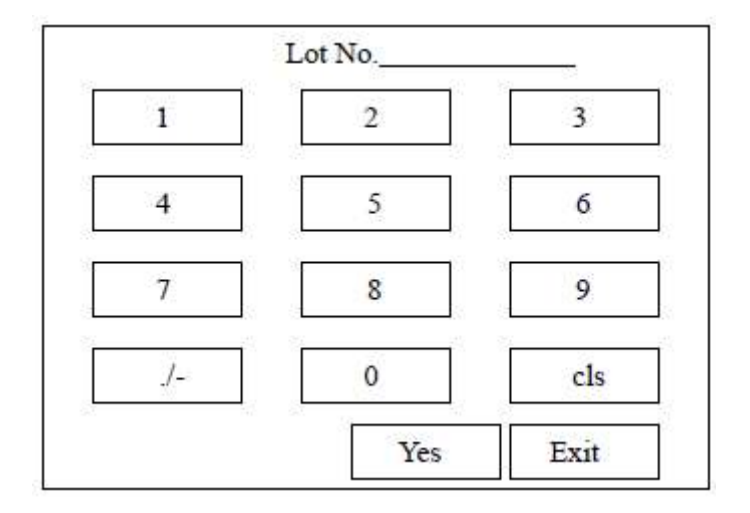

Digite um novo número de lote (8 dígitos, ex: 0000H023) e pressione Yes para salvar.

#### Nota:

Todos os dados de controle de qualidade armazenados no equipamento serão apagados automaticamente quando um novo número de lote for digitado!

Coloque a amostra de controle embaixo da agulha de amostra e pressione <u>Aspirate</u>. O controle será aspirado para o sistema de medição. (Para modelos com auto sampler, o controle deve ser colocado na posição "QC1" no suporte de amostras). O resultado será mostrado e impresso em 60 segundos. Quando há 5 ou mais resultados de controle de qualidade (até 220), um relatório de estatística pode ser obtido. Pressione <u>Stat</u>. A tela exibe:

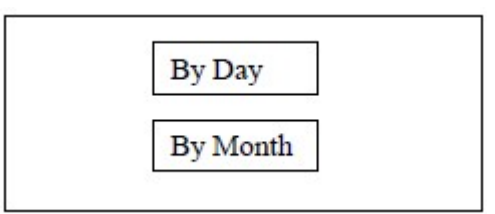

Pressione *By Day* para mostrar o relatório estatístico incluindo valor médio (Média), desvio padrão (SD) e coeficiente de variação (CV%).

|    | Mean  | SD   | CV   |
|----|-------|------|------|
| K  | 5.01  | 0.03 | 0.60 |
| Na | 145.2 | 0.51 | 0.41 |
| C1 | 105.5 | 0.35 | 0.30 |
| Ca | 1.31  | 0.03 | 0.29 |
|    |       | 2    | Exit |

O relatório também será impresso como mostrado abaixo:

#### STATISTIC REPORT

| TIME   | : 2005-03-3 | 30 10:00   | STATI<br>TIME: | STIC RE<br>2005-03 | REPORT<br>-03-30 10:00                  |       |
|--------|-------------|------------|----------------|--------------------|-----------------------------------------|-------|
| Lot ID | :00000000   | 0000000000 | Lot ID         | : 000000           | 000000000000000000000000000000000000000 |       |
| K      | 5.09        | mmol/L     | Item           | Mean               | SD                                      | CV(%) |
| Na     | 145.5       | mmol/L     | K              | 5.01               | 0.03                                    | 0.60  |
| CI     | 105.3       | mmol/L     | Na             | 145.2              | 0.51                                    | 0.41  |
| Ca     | 1.31        | mmol/L     | CI             | 105.5              | 0.35                                    | 0.30  |
| AB     | 0.1         | mmol/L     | Ca             | 1.31               | 0.03                                    | 0.29  |
|        |             |            | AB             | 0.09               | 0.01                                    | 10.31 |
|        |             |            | N=10           |                    |                                         |       |

Pressione *By Month* para imprimir um relatório de estatística, para todos os últimos resultados de CQ de cada dia.

#### 5.7.4 IMPRESSORA

Pressione *Printer*. A tela mostrará:

| Print ON  |  |
|-----------|--|
| Print OFF |  |

Pressione *Print ON* para habilitar a impressora. Pressione *Print OFF* para desabilitar a impressora.

## 5.7.5 LIMPEZA DOS ELETRODOS

Pressione *Cleaning*. A tela mostrará:

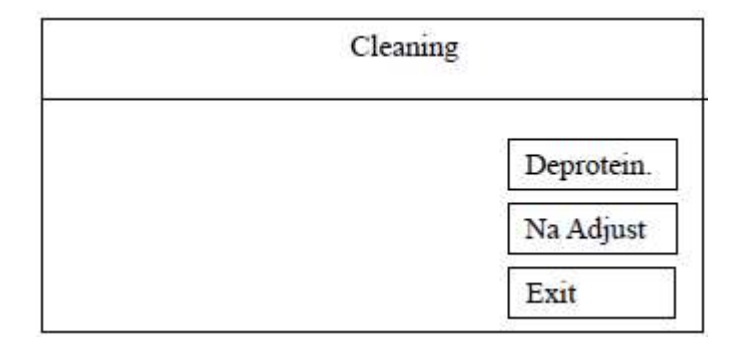

Para modelos com auto sampler, a solução de limpeza deve ser colocada na posição "Calib" no suporte de amostra.

Para solução de limpeza diária e semanal use Desprotein.

Pressione *Desprotein* para mostrar *Aspirate* na tela. Coloque a solução de limpeza abaixo da agulha de amostra. Pressione *Aspirate* para aspirar a solução de limpeza para o instrumento. Depois da aspiração, *Aspirate* desaparece da tela e a progressão da porcentagem é mostrada:

Se houver algum motivo especial para suspender o programa, pressione Exit para sair do programa.

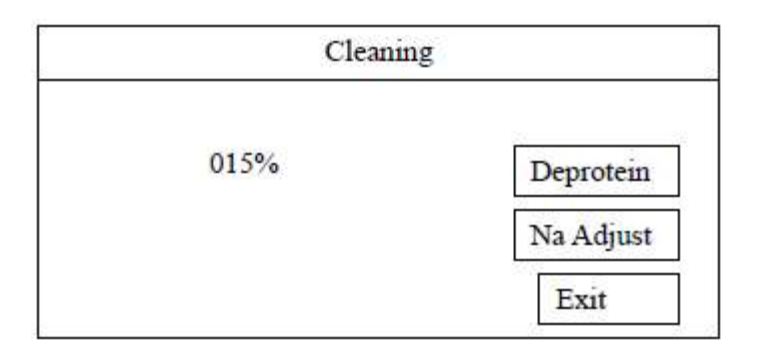

O processo completo irá gastar cerca de 5 minutos.

Pressione <u>Na Adjust</u>, a tela mostrará <u>Aspirate</u>. Coloque a solução condicionadora de Na abaixo da agulha. Pressione <u>Aspirate</u> para aspirar a solução condicionadora de Na para o instrumento. Depois da aspiração, <u>Aspirate</u> desaparecerá da tela e a progressão da porcentagem será mostrada.

Leva cerca de 1 minuto para finalizar o programa de ajuste do Na. O slope de Na deve ficar acima de 50 para que o eletrodo esteja em suas melhores condições de trabalho e para que possa prolongar seu tempo de uso.

#### Nota:

Execute o programa "Na adjust" quando o slope Na for menor que 50.

#### **5.7.6 FATOR**

Você pode definir manualmente um slope (a) e um intercept (b) para atingir correlação com um instrumento de referência. O slope também pode ser alterado usando o "Cal". Função no menu principal.

Para alterar a calibração do fator manualmente, pressione *Factor*. A tela mostrará:

|       | а                |
|-------|------------------|
|       | K:               |
| Exit  | Na: x1.000 +0.00 |
| iti i | Cl: x1.000 +0.00 |
|       | Ca: x1.000 +0.00 |
|       | x1.000 +0.00     |

#### Nota: a – slope, b - intercept.

Selecione o item a ser modificado, por exemplo, K. A tela mostrará:

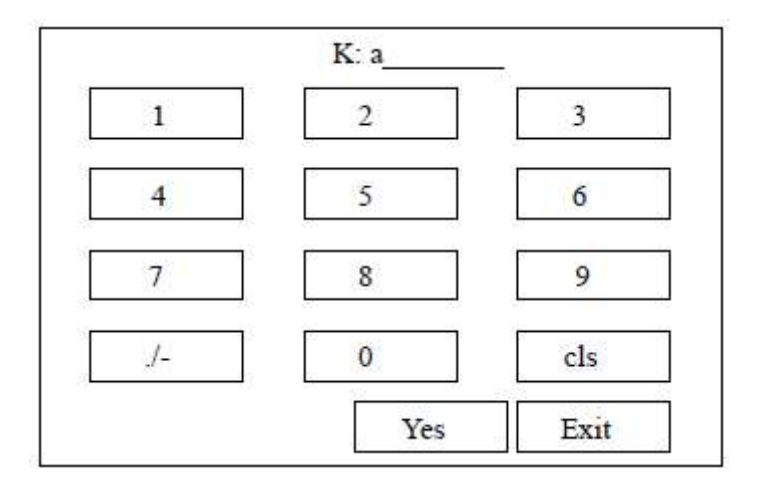

Digite o novo valor de slope (a) e pressione Yes para salvar. A tela mostrará:

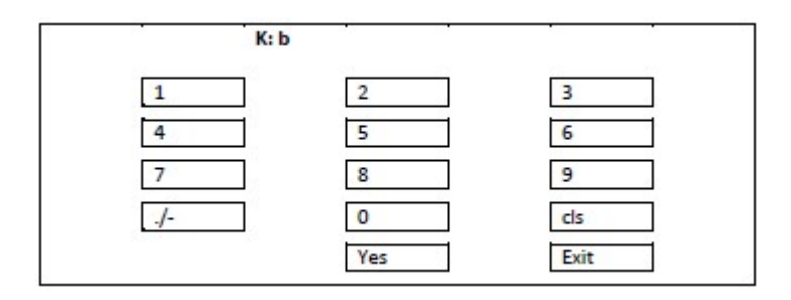

Digite o novo valor de intercept (b) e pressione Yes para salvar.

## **5.7.7 TRANSFERÊNCIA DE DADOS**

Pressione *Send*. Os resultados do paciente serão transferidos usando a porta serial na parte traseira do equipamento.

## 5.7.8 VOLTAGEM

Pressione *Voltage* para checar o potencial de cada eletrodo:

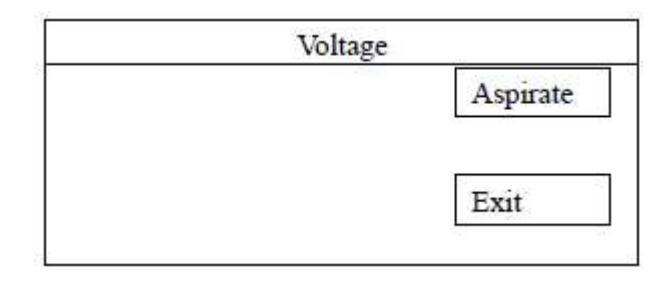

Pressione Aspirate para aspirar a amostra e checar as voltagens. Para o modo auto sampler, coloque a amostra na posição "Calib" no suporte de amostras.

A tela mostra as voltagens (em mV) a cada dois segundos:

| Voltage   |             |      |  |
|-----------|-------------|------|--|
| K: 57.03  |             |      |  |
| Na: 73.25 |             |      |  |
| Cl: 61.30 |             |      |  |
| Ca: 25.12 |             | -    |  |
| pH: 140.9 | Phot.: 1510 | Exit |  |

Pressione *Exit* para sair.

Cheque a performance dos eletrodos usando este programa. Para padrão A ou controle, os valores normais de K, Na e Cl devem ser estar próximos de 50.

Se os valores de Na, K e Cl forem menores que 20, as causas mais prováveis são um nível muito baixo de solução de enchimento ou uma membrana de referência antiga. Adicione solução de enchimento ou troque a membrana de referência.

#### 5.7.9 ALIMENTAÇÃO DO PAPEL

Pressione "Paper" para alimentar o papel de impressão.

#### 5.7.10 REAGENTE

Para checar o volume residual de reagentes, pressione Reagent. A tela mostrará:

| Sta A: | 050 mi |  |
|--------|--------|--|
| Std B: | 280 ml |  |
|        |        |  |

O volume residual de reagentes será mostrado na tela. Ao carregar um novo pack de reagentes, pressione *Refill* para resetar os valores.

| Nota:                                                                             |
|-----------------------------------------------------------------------------------|
| 1. Quando o ícone aparece na tela do menu principal, indica que os reagentes      |
| restantes são suficientes para executar aproximadamente 150 amostras.             |
| 2. Quando o ícone 🗋 aparece na tela do menu principal, os reagentes restantes são |
| suficientes para executar aproximadamente 20 amostras.                            |
| 3. Quando o ícone 🖄 aparece na tela do menu principal, os reagentes acabaram.     |

## 5.8 VISUALIZAÇÃO DE RESULTADOS

O instrumento armazena os resultados dos pacientes para revisão. Pressione "Results". A tela mostrará:

| 8         | Results ID | 000000000 |
|-----------|------------|-----------|
| K: 5.03   | PH: 7.56   | Num 001   |
| Na: 145.5 |            |           |
| Cl: 105.2 |            | •         |
| Ca: 1.30  |            | Print     |
|           | All        | Exit      |

Para revisar os resultados por número de amostra, pressione Num 001. A tela mostrará:

|     | Num |       |
|-----|-----|-------|
| 1   | 2   | 3     |
| 4   | 5   | 6     |
| 7   | 8   | 9     |
| ./- | 0   | cls 🖕 |
|     | Yes | Exit  |

Digite o número da amostra e pressione  $\underline{Yes}$ . O resultado correspondente será mostrado na tela. O operador também pode pressionar  $\blacktriangle$  ou  $\mathbf{\nabla}$  para alterar o número da amostra.

Pressione *Print* para imprimir os resultados das amostras.

Pressione All para imprimir todos os resultados das amostras. Se não houver dados armazenados, a tela mostrará "No data".

O formato da impressão é o seguinte:

001 PAT ID: 00000000000000000 5.09 145.3 105.3 1.31 7.56 0.1 002 PAT ID: 000000000000000001 5.09 145.3 105.3 1.31 7.56 0.1 003 PAT ID: 0000000000000002 5.09 145.3 105.3 1.31 7.56 0.1

## 6. PRECAUÇÕES

#### 6.1 PRECAUÇÕES DE OPERAÇÃO

- 1. O analisador é projetado para trabalhar continuamente por 24 horas. Não é necessário desligar o instrumento todos os dias.
- 2. Não use soluções padrão com finalidade de uso para fotometria de chama. Elas contêm ácido forte e outros suplementos que podem danificar os eletrodos.
- 3. Nem todos os controles comerciais são adequados para medições de ISE. Alguns contêm muitos aditivos químicos que podem interferir nas medições.
- 4. Bolhas devem ser evitadas durante a aspiração de amostra; caso contrário os resultados serão duvidosos.
- 5. Quando a amostra chegar no ponto do teste, certifique-se de que não há bolhas; caso contrário a amostra deverá ser testada novamente.
- 6. Se a temperatura ambiente variar mais que 10°C, o instrumento deverá ser calibrado novamente.
- O valor do pH das soluções padrão e das amostras devem estar dentro do limite de 6 a 9, caso contrário, a medição dos íons sódio poderá ser imprecisa.
- 8. Descarte o reagente se este apresentar fungos ou se houver formação de depósitos.
- 9. Realize a rotina de manutenção de acordo com as instruções.
- 10. Teste as amostras o quanto antes, para minimizar a variação de resultado, principalmente o pH.

#### **6.2 PRECAUÇÕES DE SEGURANÇA**

- 1. A voltagem elétrica dentro do instrumento é perigosa. Não abra o instrumento antes de desconectá-lo da energia elétrica.
- Como as amostras podem conter bactérias ou vírus patogênicos, todos os tubos usados, eletrodos e frascos de rejeito devem ser descartados de acordo com os procedimentos de segurança do laboratório e regulamentos governamentais.
- 3. Os reagentes são irritantes para pele, olhos e pulmões. Use EPI's (ex: luvas, jalecos, etc.) e siga os procedimentos de segurança do laboratório ao manuseá-los.
- 4. Os reagentes são irritantes para a pele. Em caso de contato com a pele, lave-a com muita água e, se a irritação persistir, consulte um médico.
- 5. Se os reagentes entrarem em contato com os olhos, enxágue-os com muita água e consulte um médico imediatamente.

#### **6.3 COLETA E MANUSEIO DE AMOSTRAS**

A coleta e o manuseio das amostras devem ser realizados por profissionais.

Sempre evite a hemólise. Além disso, os seguintes pontos devem ser observados:

- 1. O soro ou o plasma podem ser armazenados no refrigerador, mas devem estar em temperatura ambiente antes do teste.
- 2. Ao preparar as amostras de soro, não adicione materiais como o agente ativo de superfície que podem interferir na medição ou até danificar o sensor.

#### **6.4 TRANSPORTE E ARMAZENAMENTO**

## 6.4.1 TRANSPORTE

O analisador deve ser embalado de forma a atender aos requisitos do contrato de transporte. O processo de transporte deve evitar choques fortes, chuva e exposição solar. O analisador não deve ser colocado junto com substâncias tóxicas, nocivas e corrosivas. As condições de transporte do analisador são:

- Temperatura: 10°C ~ 30°C.
- Umidade: 20% ~ 85%.
- Pressão atmosférica: 86kPa ~ 106kPa.

#### 6.4.2 ARMAZENAMENTO

O analisador deve ser armazenado em ambiente bem ventilado e sem gás corrosivo. Não deve ser colocado junto com substâncias tóxicas, nocivas e corrosivas.

As condições de armazenamento do analisador são:

- Temperatura: 10°C ~ 30°C.
- Umidade: 20% ~ 85%.
- Pressão atmosférica: 86kPa ~ 106kPa.

## 7. MANUTENÇÃO

# 7.1 MANUTENÇÃO DIÁRIA

Monitore o volume de reagente residual e troque o pack de reagentes quando necessário.

#### 7.2 MANUTENÇÃO SEMANAL

- Cheque e garanta se o nível de solução de enchimento interna de cada eletrodo está suficiente. Adicione solução de enchimento se o nível estiver menor que 2/3 do volume total.
- 2. Cheque se há uma crosta de sais no eletrodo, se sim, remova com um pano úmido.
- 3. Cheque se o volume de aspiração da amostra está correto. Se necessário, ajuste a bomba de acordo com a seção 5.7.2.
- 4. Execute o programa de limpeza no menu de serviço uma vez por semana se mais de 25 amostras forem realizadas por dia. Se menos de 20 amostras forem realizadas por dia, o programa precisa ser executado apenas a cada 2 ou 3 semanas. Consulte a seção 5.7.5.
- 5. Execute o programa "Na adjust" se o slope do eletrodo de Na estiver abaixo de 50. Consulte a seção 5.7.5.
- 6. Cheque a voltagem de cada eletrodo. Se necessário, troque a solução de enchimento de referência ou a membrana de referência. Consulte a seção 5.7.8.

#### 7.3 SUBSTITUIÇÃO DE PEÇAS

Cheque as seguintes peças periodicamente:

- 1. Tubo da bomba
- 2. Tubo de aspiração
- 3. Tubo de conexão
- 4. Válvula
- 5. Eletrodos internos

Substitua as peças desgastadas.

#### 7.4 VERIFICAÇÃO DO SISTEMA DE TUBULAÇÃO

- 1. Se a velocidade e o volume de aspiração estiverem anormais, cheque o sistema de tubos para verificar se há algum vazamento.
- 2. Execute o programa de calibração.
- 3. Cheque o fluxo dentro do conjunto de eletrodos.
- 4. Cheque o fluxo dentro do sistema de tubulação.

- 5. A condição normal é uma longa seção de aspiração de ar, seguida de longa seção de aspiração de líquido. Se as conexões dos tubos estiverem perdidas, podem-se encontrar bolhas próximas ao conector. Reconecte os tubos.
- 6. Se houver um vazamento em algum lugar entre os eletrodos, desmonte os eletrodos e cheque as vedações (O-rings).
- 7. Se os tubos estiverem fortemente conectados, cheque se não há nenhum bloqueio.
- 8. Troque o tubo da bomba se ele estiver seriamente distorcido, caso contrário o volume de aspiração não será suficiente.

# 7.5 SUBSTITUIÇÃO DOS ELETRODOS

- 1. Retire todos os fios dos eletrodos dos plugs. Remova os tubos da entrada e da saída da montagem dos eletrodos.
- 2. Afrouxe as porcas de fixação do conjunto de eletrodos.
- 3. Desmonte todo o conjunto de eletrodos.
- 4. Descarte o eletrodo que será substituído.
- 5. Pegue um novo eletrodo e adicione a solução de enchimento.
- 6. Monte os eletrodos na ordem correta. Certifique-se de que as vedações estejam na posição correta.
- 7. Aperte as porcas de fixação da montagem dos eletrodos.
- 8. Conecte os tubos. Insira os eletrodos de volta aos plugs.
- 9. Calibre o instrumento.

## 7.6 SUBSTITUIÇÃO DA MEMBRANA DE REFERÊNCIA

- 1. Abra a porta da frente do equipamento e retire todos os fios das velas dos eletrodos. Remova os tubos de entrada e de saída do conjunto de eletrodos.
- 2. Solte as porcas de fixação do conjunto de eletrodos e retire o eletrodo de referência.
- Desmonte o eletrodo de referência: solte a tampa de rosca, retire o eletrodo interno e remova a solução de enchimento, o anel de vedação e a membrana de referência antiga. Limpe a interface interna e o Ref. com água destilada, e seque com algodão limpo ou tecido.
- Mergulhe a nova membrana de referência na água destilada e coloque a nova membrana de referência de maneira uniforme na interface interna. Coloque o O-ring na interface.
- 5. Preencha a interface interna com solução de enchimento de referência, utilizando uma pipeta ou uma seringa (até 2/3 do volume total para evitar danificar a membrana e sem quaisquer bolhas na parte inferior).
- 6. Enrosque o eletrodo interno. Se houver alguma solução de enchimento transbordando, limpe-a com pano limpo. Caso contrário, ela irá produzir cristais brancos de sal após evaporação da água.

- 7. Monte novamente os eletrodos na ordem correta, aperte as porcas de fixação e, em seguida, conecte a tubulação de entrada e de saída. Insira todos os fios nos plugs.
- 8. Execute a calibração novamente.

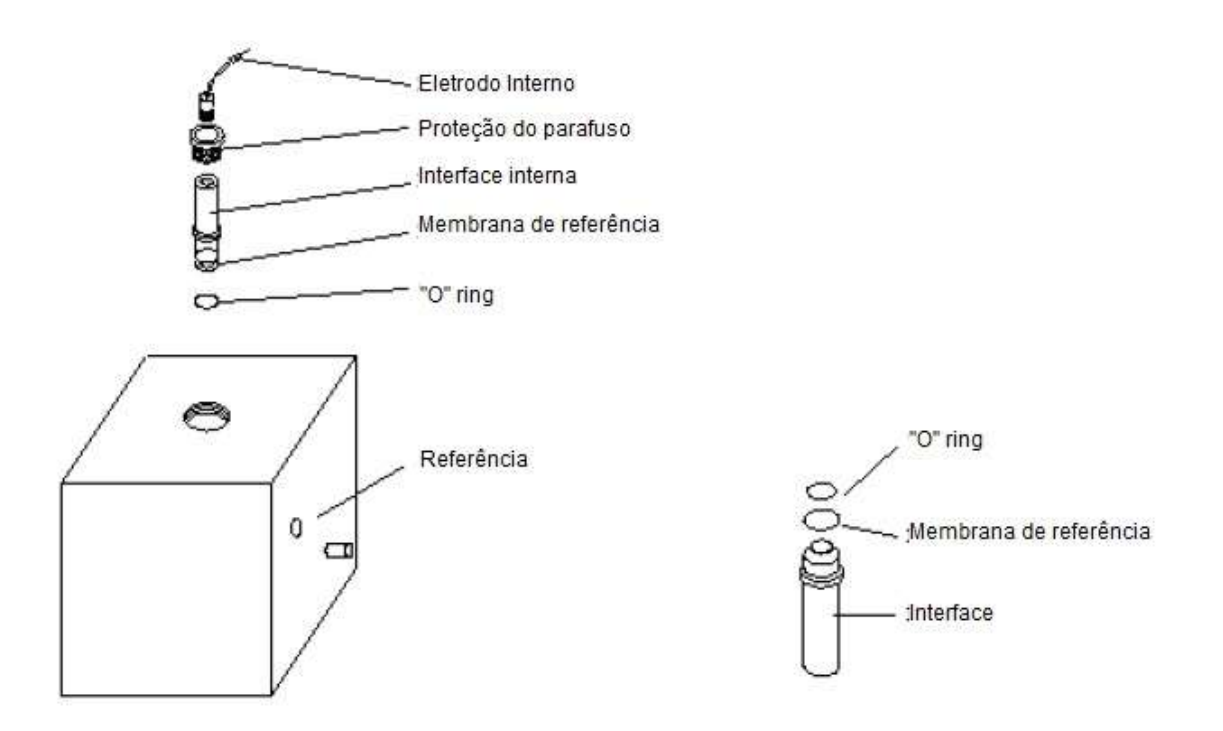

# 8. CÓDIGO DE ERROS

## 8.1 CÓDIGO DE ERROS IMPRESSOS

| Código   | Descrição                          |  |  |
|----------|------------------------------------|--|--|
| Error 0# | Falha no posicionamento de líquido |  |  |
| Error 1# | Falha na detecção de líquido       |  |  |
| Warn 2#  | Bolhas detectadas                  |  |  |
| Error 3# | Muita ou pouca amostra aspirada    |  |  |
| Error 4# | Slope anormal                      |  |  |
| Error 5# | Slope instável                     |  |  |

## 8.2 CÓDIGO DE ERROS EXIBIDOS

| Código              | Descrição                                                                                                    |  |  |  |  |
|---------------------|----------------------------------------------------------------------------------------------------|--|--|--|--|
| 1# ("Sensor Error") | Falha na válvula de distribuição de líquido. Verifique se o disco<br>preto dentro da válvula de distribuição está girando. Caso<br>contrário, peça a um técnico para limpar a válvula do interior com<br>água destilada. |  |  |  |  |
| 2#                  | Bolhas detectadas                                                                                                    |  |  |  |  |
| 3#                  | Muita ou pouca amostra aspirada                                                                                                    |  |  |  |  |
| 4#                  | Slope anormal                                                                                                    |  |  |  |  |

# 9. SOLUÇÃO DE PROBLEMAS

# 9.1 SLOPE INSTÁVEL

| Causa                                       | Solução recomendada                        |
|---------------------------------------------|--------------------------------------------|
| Aterramento instável.                       | Cheque a conexão do fio terra.             |
| Padrão A e padrão B não são aspirados.      | Cheque e troque o padrão A e B. Cheque as  |
|                                             | conexões dos tubos.                        |
| Posicionamento incorreto da solução padrão. | Ajuste a posição novamente.                |
| A solução de enchimento de referência ou a  | Se o problema (instável ou anormal) ocorre |
| membrana de referência não está             | para todos os parâmetros, o problema está  |
| funcionando.                                | localizado no eletrodo de referência.      |
|                                             | Verifique a conexão do cabo e substitua a  |
|                                             | solução de enchimento. Se não resolver,    |
|                                             | substitua a membrana de referência como    |
|                                             | descrito acima.                            |
| O eletrodo interno tornou-se cinza.         | Substitua quando necessário.               |
| Fraca conexão do fio do eletrodo.           | Cheque e conecte novamente.                |
| Vazamento da membrana do eletrodo.          | Substitua quando necessário.               |
| Variação na voltagem do cabo de força.      | Use UPS ou estabilizador de energia.       |
| Umidade alta.                               | Diminua a umidade ou mova o instrumento    |
|                                             | para um local seco.                        |
| Bolhas dentro da tubulação.                 | Cheque o sistema de tubulação.             |
| Vazamento de líquido dentro da válvula.     | Substitua a vedação ou a válvula quando    |
|                                             | necessário.                                |
| O eletrodo não está ativo ou o tempo de     | Ative o eletrodo primeiramente.            |
| ativação é insuficiente.                    |                                            |
| Defeito na membrana de referência.          | Substitua a membrana de referência.        |

## 9.2 SLOPE ANORMAL

| Causa                                     | Solução recomendada                |
|-------------------------------------------|------------------------------------|
| Muitos depósitos orgânicos na membrana do | Lave com solução desproteinizante. |
| eletrodo.                                 |                                    |
| Reagente contaminado.                     | Substitua o reagente.              |
| Solução de enchimento insuficiente.       | Adicione solução de enchimento.    |
| Eletrodo não funciona.                    | Substitua o eletrodo com falha.    |
| Poeira ou umidade ao redor do eletrodo ou | Limpe e seque o eletrodo e o plug. |
| do plug.                                  |                                    |

# 9.3 ASPIRAÇÃO ANORMAL

| Causa                                         | Solução recomendada                       |  |  |
|-----------------------------------------------|-------------------------------------------|--|--|
| Tubo de aspiração quebrado ou solto.          | Conecte novamente ou substituir           |  |  |
| Tubo da bomba colabado.                       | Restaure o tubo.                          |  |  |
| Tubo da bomba não funciona.                   | Substitua o tubo.                         |  |  |
| Tubo da bomba bloqueado.                      | Desobstrua o bloqueio.                    |  |  |
| A vedação entre os eletrodos não está         | Alinhe a vedação adequadamente ou         |  |  |
| alinhada adequadamente ou está ausente.       | substitua se necessário.                  |  |  |
| Vazamento no conjunto de eletrodos.           | Aperte o conjunto de eletrodos novamente. |  |  |
| Poeira no sensor de líquidos ou o sensor está | Limpe ou substitua.                       |  |  |
| danificado.                                   |                                           |  |  |

# **10. ESPECIFICAÇÕES**

| Descrição geral<br>do sistema | Princípio                | Medição direta pelo ISE (eletrodo de íons seletivos) |                      |                |  |
|-------------------------------|--------------------------|------------------------------------------------------|----------------------|----------------|--|
|                               | Tipo de amostra          | Sangue total, soro, plasma e urina diluída           |                      |                |  |
|                               | Volume de amostra        | 150 μL                                               |                      |                |  |
|                               | Faixa de medição e       | Faixa de medição Precisão (CV%                       |                      | Precisão (CV%) |  |
|                               | precisão                 | K+                                                   | 0.50 – 15.00 mmol/L  | ≤1.0%          |  |
|                               |                          | Na⁺                                                  | 30.0 – 20030 mmol/L  | ≤1.0%          |  |
|                               |                          | Cl                                                   | 30.0 – 200.0 mmol/L  | ≤1.0%          |  |
|                               |                          | Ca <sup>2+</sup>                                     | 0.10 – 5.00 mmol/L   | ≤2.0%          |  |
|                               |                          | рН                                                   | 4.00 – 9.00 unidade  | ≤1.0%          |  |
|                               | Rendimento               | Até 60 amostras/hora                                 |                      |                |  |
|                               | Armazenamento            | Até 200 resultados                                   |                      |                |  |
|                               | Calibração               | Automática ou manual                                 |                      |                |  |
|                               | Interface de entrada     | Tela touch screen, leitor de código de barras        |                      | digo de barras |  |
|                               | Display                  | Tela LCD com luz de fundo                            |                      |                |  |
|                               | Interface de saída       | Impressora térmica, porta RS-232                     |                      |                |  |
|                               | Temperatura de operação: | e 10 – 30 °C                                         |                      |                |  |
|                               | Umidade                  | ≤ 85%                                                |                      |                |  |
|                               | Voltagem de entrada      | AC 220V / 110V ± 10%, 50/60Hz                        |                      | Z              |  |
|                               | Consumo                  | 60W                                                  |                      |                |  |
|                               | Dimensões (C x L x A)    | 440m                                                 | m x 410mm x 510mm    |                |  |
|                               | Peso                     | Unida                                                | de principal: 7.2 kg |                |  |
|                               |                          | Auto sampler: 1.5 kg                                 |                      |                |  |

## **11. PACKING LIST**

| Item                                           | Quantidade |
|------------------------------------------------|------------|
| Analisador de eletrólitos                      | 1          |
| Conjunto de cabos de energia                   | 1          |
| Fio de aterramento                             | 1          |
| Manual operacional                             | 1          |
| Pack de reagente                               | 1          |
| Conjunto de eletrodos (Na, K, Cl, Ca, pH, Ref) | 1          |
| Tubulação da bomba peristáltica                | 2          |
| Fusível                                        | 2          |
| Chave de fenda                                 | 1          |
| Pinça                                          | 1          |
| Agulha de limpeza                              | 1          |
| Escova de limpeza de eletrodo de Cl            | 1          |
| O ring                                         | 2          |
| Membrana de referência                         | 10         |
| Ferramenta de montagem do o ring               | 1          |
| Bobina de papel térmico                        | 3          |

#### **12. GARANTIA**

Estes analisadores têm garantia por um período de um ano após a entrega ou a primeira instalação. Abrange todos os defeitos de material, funcionalidade ou mão de obra. A primeira instalação deve ser registrada para controle.

A garantia não será válida em caso de falhas causadas por:

- Acidente, negligência em manutenção e serviço, abuso ou uso indevido.
- Uso de reagentes, consumíveis ou peças de reposição não autorizados.
- Danos causados por reparo feito por pessoal não autorizado. Qualquer reparo ou serviço deve ser realizado por pessoas autorizadas.